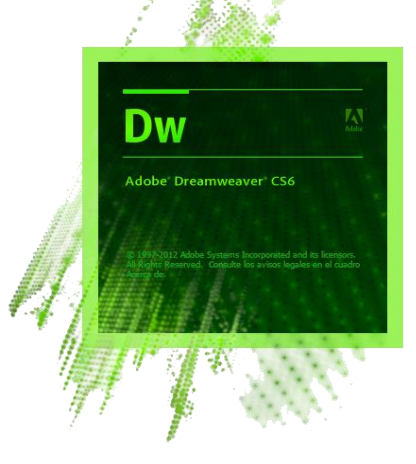

# เอกสารประกอบการบรรยาย

# <sub>การสร้าง</sub>เว็บไซต์เบื้องต้น

# <u>เนื้อหาประกอบด้วย</u>

ส่วนประกอบของ Adobe Dreamweaver CS6 สร้างเว็บไซต์ด้วย Dreamweaver การออกแบบหน้าเว็บเพจ การจัดรูปแบบข้อความบนเว็บเพจ การใส่รูปภาพให้กับ Web Page การใส่ตารางลงใน Web Page การแทรกข้อความและรูปภาพลงในตาราง การเชื่อมโยงเว็บเพจ (Link) การ Upload ไฟล์ขึ้นสู่ Server การใช้งาน Hosting

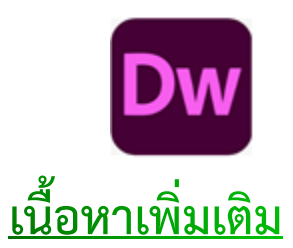

Dreamweaver2020 การเขียนโค้ด Html เบื้องต้น

กองแผนงาน

งานสารสนเทศยุทธศาสตร์

#### การเปิดใช้งาน Adobe Dreamweaver CS6

- 1. คลิกที่ปุ่ม Start
  - 2. คลิก Programs หรือ All Programs
  - 3. เลือก Adobe Dreamweaver CS6

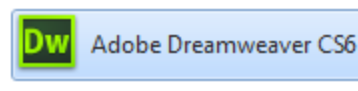

•

4. จะปรากฏหน้าต่าง Welcome Screen ก่อนการเข้าสู่หน้าโปรแกรมหลัก ซึ่งแต่ละส่วนมี รายละเอียด ดังนี้

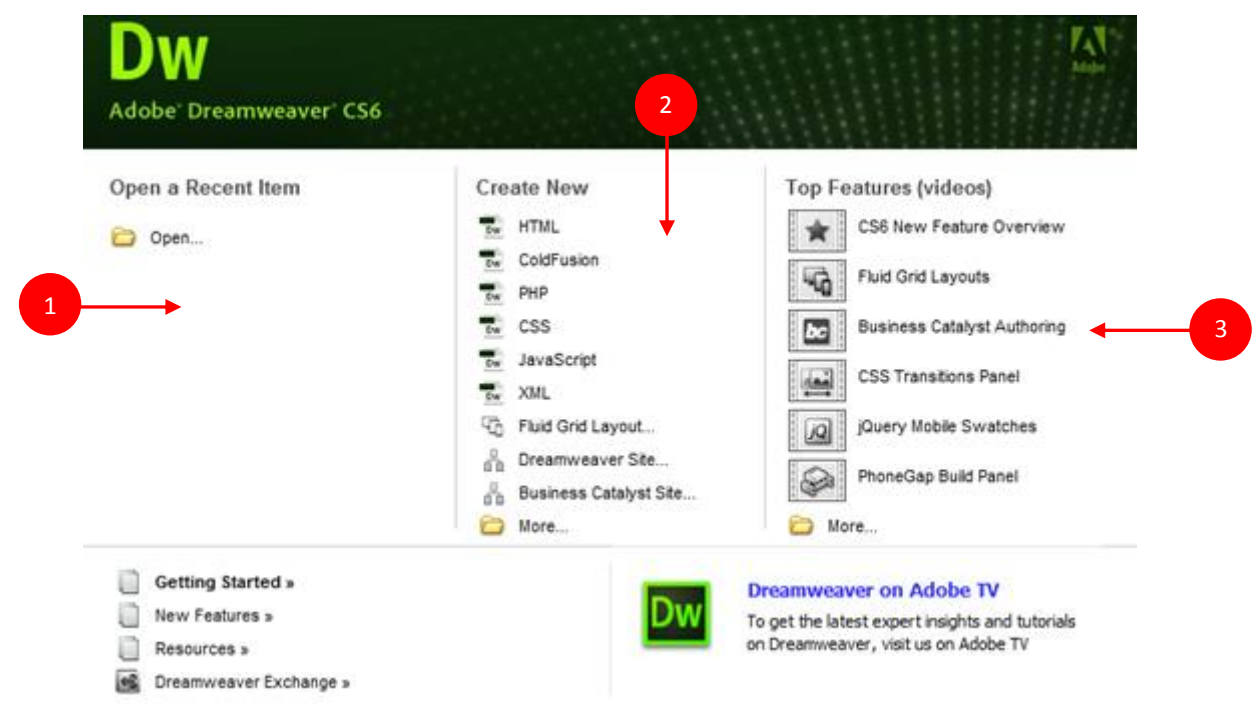

1. **Open a Recent Item** : แสดงชื่อเว็บเพจที่เคยใช้งานมาแล้ว หรือคลิกที่ปุ่ม Open เพื่อค้นหา ไฟล์ที่ต้องการ

2. **Create New** : เป็นการสร้างไฟล์งานใหม่ เช่น HTML, ColdFusion, PHP, ASP, JavaScript เป็นต้น

- HTML : สร้างหน้าเว็บธรรมดา เหมาะสำหรับผู้เริ่มต้นสร้างเว็บ
- ColdFusion : สร้างหน้าเว็บแอพพลิเคชั่นที่พัฒนาด้วยเทคโนโลยีฝั่งเซิร์ฟเวอร์ ColdFusion
- PHP : สร้างหน้าเว็บแอพพลิเคชั่นที่พัฒนาด้วยเทคโนโลยีฝั่งเซิร์ฟเวอร์ PHP
- CSS : สร้างไฟล์เก็บรูปแบบตัวอักษร ตาราง สีพื้นหลัง เพื่อนำไปใช้ในทุก ๆ หน้าเว็บเพจ
- JavaScript : สร้างไฟล์สคริปต์ที่ทำงานฝั่งไคลเอนต์ และทำงานที่เครื่องของผู้เข้าชมเว็บไซต์
- Dreamweaver Site : สร้างเว็บไซต์ใหม่
- 3. Top Features (Videos) : เข้าสู่หน้าเว็บ Adobe TV ดูวีดิโอสาธิตการใช้งาน

#### ส่วนประกอบของ Adobe Dreamweaver CS6

| Dw ■• ≎• ఊ•               |                                                        | Fluid Layout 🗸 🗖 🗖 🗙 |
|---------------------------|--------------------------------------------------------|----------------------|
| File Edit View Insert Me  | odify Format Commands Site Window Help                 |                      |
| Code Split Design Live    | G. S. M. P. E. O. Title: Untitled Document             | Insert T             |
| Untitled-1 ×              | e                                                      | Common 🔻             |
| 14 4 6 8 6 8              | ~ B B • •                                              | 🛞 Hyperlink          |
| 0, 50, 100, 150<br>0 ±    | ) 200 250 300 350 400 450 500                          | 550<br>Email Link    |
|                           |                                                        | Ramed Anchor         |
| Manu Bar                  |                                                        | Horizontal Rule      |
|                           | Insert Bar                                             | Table                |
|                           |                                                        | 📰 Insert Div Tag     |
|                           | Tool Bar                                               | Images : Image       |
| 1                         |                                                        | CSS Styles 👻         |
|                           |                                                        | All Current          |
| Status Bar                |                                                        | All Rules            |
|                           | Panel Group                                            | (no styles defined)  |
| <u>5</u><br>{body}<br>► B | 까 O 100% 및 🔲 💭 566 y 276 y 1K / 1 ser Unicode () ITE-8 |                      |
| Properties                |                                                        |                      |
| HTML     Format     None  | ▼ Class None ▼ B I II 5 ± ±                            | -                    |
| L CSS ID None             | 🔹 Link 🔹 🕒 🗋                                           | Tar                  |
|                           | Page Properties List Item                              | Properties           |
|                           | •                                                      | Files Assets *       |
|                           |                                                        |                      |
| <b>—</b>                  | I                                                      |                      |
|                           | Properties Inspector                                   |                      |

้ส่วนประกอบของโปรแกรม Adobe Dreamweaver CS6 มีองค์ประกอบ ดังนี้

1. Menu bar เป็นแถบรวบรวมคำสั่งทั้งหมดของโปรแกรม

- **Code** สำหรับแสดงการทำงานในรูปแบบ HTML นอกจากนี้ยังสามารถเขียนคำสั่ง HTML หรือ คำสั่งภาษาสคริปต์ (Script) อื่นๆ ได้ด้วย

- **Split** สำหรับแสดงการทำงานแบบ HTML กับการแสดงพื้นที่ออกแบบ โดยจะแสดงส่วนของ คำสั่ง ไว้ด้านบนและแสดงเว็บเพจปกติไว้ ด้านล่าง

- Design สำหรับแสดงเว็บเพจคล้ายกับที่เราเห็นในบราวเซอร์ เช่น ข้อความ กราฟิก หรือออป
 เจ็กต์อื่นๆ และสามารถแก้ไขเนื้อหาลงเว็บเพจได้

- Title สำหรับแสดงชื่อของเว็บเพจ ในส่วนของแถบหัวเรื่อง

2. Toolbar เป็นแถบรวบรวมคำสั่งที่ใช้งานบ่อยๆ

3. Document Windows เป็นพื้นที่สำหรับสร้างหน้าเว็บเพจ และสามารถเลือกพื้นที่การทำงานได้ หลายมุมมอง เช่น - Code View สำหรับแสดงการทำงานในรูปแบบ HTML นอกจากนี้ยังสามารถเขียนคำสั่ง HTML หรือคำสั่งภาษาสคริปต์ (Script) อื่นๆ ได้ด้วย

- Code and Design สำหรับแสดงการทำงานแบบ HTML กับการแสดงพื้นที่ออกแบบ โดย ด้านบนจะแสดงส่วนของคำสั่ง และด้านล่างแสดงเว็บเพจปกติไว้

- Design View สำหรับแสดงเว็บเพจคล้ายกับที่เราเห็นในบราวเซอร์ เช่น ข้อความ กราฟิก หรือ ออปเจ็กต์อื่นๆ และสามารถแก้ไขเนื้อหาลงเว็บเพจได้

 Status bar เป็นแถบแสดงสถานะ ซึ่งประกอบด้วย 2 ส่วน คือ ทางด้านซ้ายเรียกว่า Tag Selector ใช้สำหรับแสดงคำสั่ง HTML ของส่วนประกอบในเว็บเพจที่เลือกอยู่ และทางด้านขวาเป็นส่วนที่ บอกขนาดหน้าจอการแสดงผลและเวลาที่ใช้ในการดาวน์โหลดเว็บเพจ

5. Properties Inspector เป็นส่วนที่กำหนดคุณสมบัติต่าง ๆ ในการปรับแต่งองค์ประกอบของ หน้าเว็บเพจ

 Insert Bar เป็นแถบที่ประกอบด้วยปุ่มคำสั่งที่ใช้ในการแทรกออบเจ็กต์ (องค์ประกอบต่างๆ) ลง ในเว็บเพจ โดยแบ่งเป็นหมวดหมู่ซึ่งมีรายละเอียดดังนี้

- Common เป็นกลุ่มเครื่องมือพื้นฐานในการสร้างเว็บเพจ เช่น รูปภาพ กราฟิก ตาราง ไฟล์ มีเดีย เป็นต้น

- Layout เป็นกลุ่มเครื่องมือที่ช่วยในการจัดองค์ประกอบของหน้าเว็บเพจ

Forms เป็นกลุ่มเครื่องมือที่ใช้สร้างแบบฟอร์มรับข้อมูลจากผู้ชม เช่น ช่องรับข้อความ และฟิลด์
 ชนิดต่างๆ

- Data เป็นกลุ่มเครื่องมือที่ใช้สำหรับสร้างหน้าเว็บติดต่อกับฐานข้อมูล

- Spry เป็นกลุ่มเครื่องมือที่ใช้ในการจัดการหน้าเว็บเพจ โดยจะช่วยในการทำงานเพิ่มเติมหรือ แก้ไขในส่วนที่ผิดพลาดหรือต้องการปรับเปลี่ยนให้สะดวกขึ้น

- jQuery Mobile เป็นกลุ่มเครื่องมือที่ช่วยในการสร้างหน้าเว็บบนมือถือ

- InConext Editing เป็นกลุ่มเครื่องมือที่ช่วยอำนวยความสะดวกให้ผู้ใช้งานสามารถแก้ไขเว็บ

เพจได้

- Text เป็นกลุ่มเครื่องมือที่ใช้จัดรูปแบบข้อความในเว็บเพจ

- Favorite เป็นกลุ่มเครื่องมือที่ใช้งานบ่อยๆ เพื่อความสะดวกในการใช้งาน

- Color Icons แสดงสีของปุ่มเครื่องมือ

- Hide Labels ซ่อนชื่อเรียกของปุ่มเครื่องมือ

7. Panel Group เป็นกลุ่มหน้าต่างพาเนล ซึ่งช่วยเพิ่มความสามารถในการจัดการและออกแบบ

เว็บเพจ

ีขั้นตอนที่ 1 คลิกเลือกคำสั่ง Site --> Manage Sites... จาก Menu Bar ขั้นตอนที่ 2 จะปรากฏไดอะล็อกบ็อกซ์ Manage Site ให้ทำการคลิกที่ปุ่ม New... จากนั้นเลือก Site

| Dw ■• ≎• ఊ•                                  |                            | Fluid Layo             | ut - L- | - 🗆 X |
|----------------------------------------------|----------------------------|------------------------|---------|-------|
| File Edit View Insert Modify Format Commands | Site Window Help           |                        |         |       |
| Code Solit Design Live 🕞 🚱 Aft 🔊 🛒           | New Site                   |                        |         | ++    |
|                                              | New Business Catalyst Site |                        |         | *=    |
|                                              | Manage Sites               |                        |         |       |
|                                              | Get                        | Ctrl. Shift, D         |         | - Â   |
|                                              | Charle Out                 | Chille Alber Shifter D |         |       |
|                                              | Check Out                  | Ctri+Ait+Shift+D       | hor     | E     |
|                                              | Put                        | Ctrl+Shift+U           | IOr     |       |
| 5                                            | Check In                   | Ctrl+Alt+Shift+U       | ule.    |       |
|                                              | Undo Check Out             |                        |         |       |
| 1                                            | Show Checked Out By        |                        | -       |       |
| 183                                          | Locate in Site             |                        | ay      |       |
|                                              | Reports                    |                        | age     |       |
| 5                                            | Site-Specific Code Hints   |                        |         | *     |
|                                              | Synchronize Sitewide       |                        |         |       |
| 5                                            | Check Links Sitewide       | Ctrl+F8                |         |       |
|                                              | Change Link Sitewide       |                        | ed)     |       |
| 2-                                           | Advanced                   |                        | <b></b> |       |
|                                              | Autoriccu                  | ,                      |         |       |
|                                              | PhoneGap Build Service     | •                      |         |       |

้ขั้นตอนที่ 3 รอสักครู่จะปรากฏไดอะล็อกบ็อกซ์ Site Definition ให้ทำการตั้งชื่อไซต์ ในช่อง Site

name

**ขั้นตอนที่ 4** เมื่อระบุโฟลเดอร์สำหรับเก็บข้อมูลเรียบร้อยแล้ว คลิกปุ่ม Save

| Site Setup for DWTEst                 |                                                                                   |  |  |  |  |
|---------------------------------------|-----------------------------------------------------------------------------------|--|--|--|--|
| Site<br>Servers                       | A Dreamweaver site is a collection of all of the files and assets you use in your |  |  |  |  |
| Version Control                       | computer where you store and work on files, and a remote folder on a server       |  |  |  |  |
| <ul> <li>Advanced Settings</li> </ul> | where you post the same files to the web.                                         |  |  |  |  |
|                                       | Here you'll select the local folder and a name for your Dreamweaver site.         |  |  |  |  |
|                                       | Site Name: DWTEst                                                                 |  |  |  |  |
|                                       | Local Site Folder: E:\DWTEst\                                                     |  |  |  |  |
|                                       |                                                                                   |  |  |  |  |
|                                       |                                                                                   |  |  |  |  |
|                                       |                                                                                   |  |  |  |  |
|                                       |                                                                                   |  |  |  |  |
|                                       |                                                                                   |  |  |  |  |
|                                       |                                                                                   |  |  |  |  |
|                                       | Help Save Cancel                                                                  |  |  |  |  |

#### ขั้นตอนการสร้างเพจใหม่

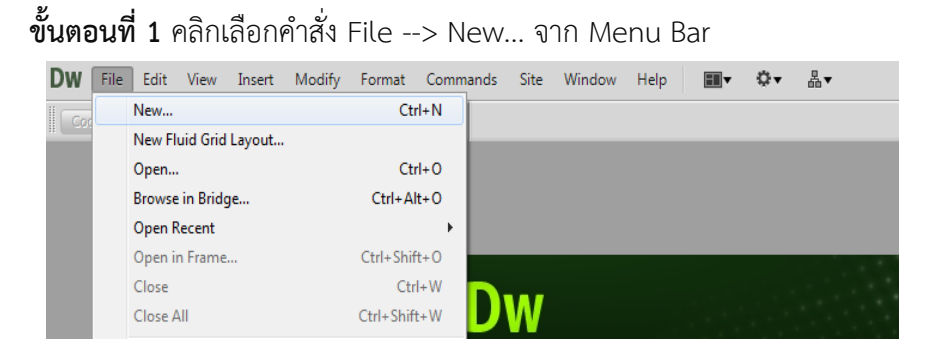

**ขั้นตอนที่ 2** จะปรากฏไดอะล็อกบ็อกซ์ New Document ให้ทำการคลิกที่ปุ่ม HTML... จากนั้นเลือก Layout ตามที่ต้องการ

| New Document                                                                                        |                                                                                                    |                                                                                                    |                                                                                                    |
|----------------------------------------------------------------------------------------------------|----------------------------------------------------------------------------------------------------|----------------------------------------------------------------------------------------------------|----------------------------------------------------------------------------------------------------|
| New Document  Blank Page Blank Template Fluid Grid Layout Page from Template Page from Sample Other | Page Type:<br>TML template<br>Library item<br>SLIC (Fragment)<br>ActionScript<br>CSS<br>JavaScript<br>JAvaScript<br>ActionScript<br>ActionScript<br>ActionScript<br>ActionScript<br>ActionScript<br>AsP VBScript<br>ASP VBScript<br>ASP.NET VB | Layout:<br><pre> column fixed, centered l column fixed, centered, header and foot l column liquid, centered, header and foot l column fixed, left sidebar, header and foot 2 column fixed, left sidebar, header and fo 2 column fixed, right sidebar, header and fo 2 column fixed, right sidebar, header and fo 2 column liquid, left sidebar 2 column liquid, right sidebar, header and fo 2 column liquid, right sidebar, header and fo 3 column fixed 3 column fixed 3 column fixed </pre> | <no preview=""> HTML document</no>                                                                                                    |
| (/) Urrei<br>Help Preferen                                                                          | ColdFusion<br>ColdFusion component<br>JSP<br>PHP                                                                                                    | 3 column fixed, header and footer<br>3 column liquid<br>3 column liquid, header and footer<br>HTML5: 2 column fixed, right sidebar, head<br>HTML5: 3 column fixed, header and footer                                                                                                    | DocType: XHTML 1.0 Transitional  Layout CSS: Add to Head  Attach CSS file:  Enable InContext Editing Learn more about Business Catalyst. InContext Editing Create Cancel |

Save File ชื่อไฟล์.html

| Save As                     |               |                                       |                 | ×         |
|-----------------------------|---------------|---------------------------------------|-----------------|-----------|
| Save in:                    | DWTEst        | •                                     | G 🤌 📂 🛄 -       |           |
| æ.                          | Name          | *                                     | Date modified   | Туре      |
| Recent Places               |               | No items match your :                 | search.         |           |
| Libraries                   |               |                                       |                 |           |
| Computer                    |               |                                       |                 |           |
|                             |               |                                       |                 |           |
| Network                     | •             | III                                   |                 |           |
|                             | File name:    | index.html                            |                 | Save      |
|                             | Save as type: | All Documents (*.htm;*.html;*.shtm;*. | shtml;*.hta;` 🔻 | Cancel    |
| Unicode Normalization Form: |               | C (Canonical Decomposition, follow    | ed by Canc 🔻    | New Site  |
|                             |               | Include Unicode Signature (BOM)       | ) (             | Site Root |

#### การออกแบบหน้าเว็บเพจ

การสร้างเว็บไซต์สิ่งสำคัญอยู่ที่การ ออกแบบเว็บ เพราะ<u>เว็บไซต์</u>ที่มีรูปแบบสวยงาม จะสามารถดึงดูด ความสนใจจากผู้คนได้ดีกว่า ทำให้ผู้คนเกิดความรู้สึกประทับใจ อยากกลับมาใช้งานเว็บไซต์อีกครั้งในอนาคต ดังนั้นเริ่มแรกก่อนทำเว็บไซต์ จึงจำเป็นต้องทำความเข้าใจ กับหลักการออกแบบ และรูปแบบโครงสร้างของ เว็บก่อน

องค์ประกอบในการออกแบบเว็บไซต์

การออกแบบเว็บไซต์เพื่อให้มีประสิทธิภาพ และสามารถดึงดูดความสนใจของผู้คนได้ดี จะต้องมี องค์ประกอบของเว็บไซต์อย่างครบถ้วน ซึ่งได้แก่

1. ความเรียบง่าย เข้าใจง่าย

การออกแบบเว็บไซต์ที่ดี จะต้องเน้นที่ความเรียบง่ายเป็นหลัก โดยเลือกนำเสนอเฉพาะสิ่งที่ต้องการ นำเสนอจริงๆ ในรูปแบบที่หลากหลาย โดยอาจจะเป็นสีสัน กราฟิก ภาพเคลื่อนไหวหรือตัวอักษร ที่สำคัญ จะต้องมีการนำเสนอที่ไม่ดูรกหน้าเว็บจนเกินไป เพื่อไม่ให้เกิดความรู้สึกรกสายตา หรือสร้างความเบื่อหน่าย น่ารำคาญให้กับผู้ที่เข้าชมเว็บไซต์

2. ความสม่ำเสมอ ไม่สับสน

ควรออกแบบเว็บไซต์ด้วยความสม่ำเสมอ คือจะต้องมีรูปแบบ กราฟิก โทนสีและการตกแต่งต่างๆ ให้แต่ละหน้าบนเว็บไซต์มีความคล้ายคลึงกัน และเป็นแนวเดียวกันไปตลอดทั้งเว็บไซต์ ดังตัวอย่างเว็บไซต์ทั่วๆ ไปที่จะสังเกตเห็นได้ว่าทุกหน้าของเว็บไซต์นั้น จะเน้นการตกแต่งในรูปแบบเดียวกันทั้งหมด ต่างก็แค่การ นำเสนอของแต่ละหน้าเท่านั้น

3. สร้างความโดดเด่น เป็นเอกลักษณ์

การออกแบบเว็บไซต์เพื่อให้สามารถสื่อถึงจุดประสงค์ในการนำเสนอเว็บได้ดี จะต้องมีการสร้างความ เป็นเอกลักษณ์และจุดเด่นให้กับเว็บไซต์ เพื่อให้สามารถสะท้อนถึงลักษณะขององค์กรได้มากที่สุด โดยการ สร้างเอกลักษณ์ดังกล่าวนั้น อาจใช้ชุดสี รูปภาพ ตัวอักษรหรือกราฟิก นอกจากนี้ก็ต้องขึ้นอยู่กับว่า เป็น เว็บไซต์แบบบทางการหรือไม่ เพื่อจะได้ออกแบบได้อย่างเหมาะสมที่สุด

4. เนื้อหาต้องดี ครบถ้วน

เนื้อหาเป็นสิ่งที่สำคัญที่สุดของการสร้างเว็บไซต์ เพราะสิ่งที่ทำให้ผู้คนเกิดความสนใจ และหมั่น ติดตามเว็บไซต์เหล่านั้นอยู่เสมอ ก็คือเนื้อหาที่มีความสมบูรณ์และน่าสนใจ นอกจากนี้จะต้องมีการปรับปรุง พัฒนาเนื้อหาบนเว็บให้มีความทันสมัยอยู่เสมอ รวมถึงข้อมูลต้องมีความถูกต้องที่สุด

5. ระบบเนวิเกชั่น ใช้ง่าย

ระบบเนวิเกชั่น เป็นเสมือนป้ายบอกทางเพื่อให้ผู้ใช้งาน ไม่เกิดความสับสนในขณะใช้งานเว็บไซต์ ซึ่ง การออกแบบเนวิเกชั่นก็จะต้องเน้นที่ความเรียบง่าย ใช้งานสะดวก และมีความเข้าใจได้ง่าย ที่สำคัญจะต้องมี ตำแหน่งการวางที่สม่ำเสมอเพื่อให้ดูเป็นแนวทางเดียวกัน ทำให้ผู้ใช้งานหรือผู้ชมรู้สึกประทับใจ และจดจำ เว็บไซต์ได้ง่ายขึ้น ส่วนใครที่มีการนำกราฟิกมาใช้ในระบบเนวิเกชั่น ก็จะต้องเลือกกราฟิกที่สามารถสื่อ ความหมายได้ดีเช่นกัน 6. คุณภาพของเว็บไซต์

เว็บไซต์ที่ดีจะต้องมีคุณภาพ ทั้งสิ่งที่ปรากฏให้เห็นบนเว็บไซต์ ไม่ว่าจะเป็นกราฟิก ชนิดตัวอักษร รูปภาพหรือสีสันที่ใช้ เนื้อหาที่นำมาแสดงผล ซึ่งหากเว็บไซต์มีคุณภาพก็จะสร้างความน่าเชื่อถือ และเป็น จุดเด่นที่ทำให้ผู้คนส่วนใหญ่เกิดความสนใจได้ดี เพราะฉะนั้นห้ามละเลยในส่วนของคุณภาพเด็ดขาด

7. ความสะดวกในการเข้าใช้งาน

เว็บไซต์ควรให้ความสะดวกสบายแก่ผู้ใช้งานได้ดี คือจะต้องมีการแสดงผลได้ในทุกระบบปฏิบัติการ ไม่ ว่าจะเป็นเว็บเบราว์เซอร์ คอมพิวเตอร์ โน๊ตบุ๊คหรือบนโทรศัพท์มือถือ ที่สำคัญจะต้องมีความละเอียดของการ แสดผลและสามารถใช้งานได้โดยไม่มีปัญหาด้วย

8. ความคงที่ของการออกแบบ

การออกแบบเว็บไซต์ควรจะมีความคงที่ในการออกแบบ ด้วยการสร้างเว็บไซต์ด้วยแบบแผนเดียวกัน และมีการเรียบเรียงเนื้อหาอย่างรอบคอบ ทำให้เว็บมีความน่าเชื่อถือ และดูมีคุณภาพ ช่วยสร้างความ ประทับใจให้กับผู้ใช้งานได้เป็นอย่างดี

9. ความคงที่ของการทำงาน

ระบบการทำงานบนเว็บไซต์จะต้องมีความคงที่ และสามารถใช้งานได้ดี ซึ่งนอกจากการออกแบบ ระบบการทำงานให้มีความทันสมัยและสร้างสรรค์แล้ว ก็จะต้องหมั่นตรวจสอบอยู่เสมอ เพราะหากระบบการ ใช้งานมีความผิดปกติก็จะได้แก้ปัญหาได้ทัน นอกจากนี้อาจมีการอัพเดตดีไซน์ให้ทันสมัยขึ้นบ่อยๆ เพื่อให้ ผู้ใช้งานรู้สึกสนุกไปกับการใช้งานเว็บไซต์

อ้างอิงจากเว็บไซต์ https://www.1belief.com/article/website-design/

#### ส่วนประกอบสำคัญบนหน้าเว็บเพจ ที่ต้องมี

บนหน้าเว็บเพจ จะมีส่วนประกอบสำคัญที่จำเป็นต้องมีอยู่ 3 ส่วน ได้แก่

1. ส่วนหัวของหน้า (Header)

อยู่ตอนบนสุดของหน้าและเป็นส่วนที่สำคัญที่สุด โดยจะต้องทำให้สามารถดึงดูดผู้ชมให้รู้สึกอยาก ติดตามเนื้อหาในเว็บไซต์ต่อไป ซึ่งส่วนใหญ่ก็มักจะมีการใส่ภาพกราฟฟิคให้ดูสวยงาม สิ่งสำคัญหลักๆ เลย ก็ คือ โลโก้ ชื่อเว็บไซต์และเมนูหลักที่สามารถลิ้งค์ไปยังเนื้อหาในหน้าเว็บเพจต่างๆ ได้

2. ส่วนของเนื้อหา (Body)

อยู่บริเวณตอนกลางของหน้าเว็บ โดยจะแสดงข้อมูลเกี่ยวกับเนื้อหาบนเว็บแบบคร่าวๆ ซึ่งก็จะมี ข้อความ กราฟฟิค ตารางข้อมูลหรือวิดีโอประกอบอยู่ และหากมีเมนูแบบเฉพาะกลุ่มก็จะถูกจัดไว้ในหน้านี้ เช่นกัน และที่สำคัญเนื้อหาในส่วนนี้ควรจะมีความกระชับ เข้าใจง่าย มีการใช้รูปแบบตัวอักษรแบบเรียบง่าย และเป็นระเบียบ

3. ส่วนท้ายของหน้า (Footer)

อยู่ล่างสุดของหน้าเว็บ ซึ่งจะมีหรือไม่มีก็ได้ ส่วนนี้จะแสดงถึงข้อมูลต่างๆ เพิ่มเติมเข้าไป เช่น ข้อความที่แสดงถึงการเป็นลิขสิทธิ์ ข้อมูลเจ้าของเว็บไซต์ วิธีการติดต่อและคำแนะนำต่างๆ เกี่ยวกับการใช้งาน เว็บไซต์อย่างถูกต้อง เป็นต้น

#### ตัวอย่างการออกแบบเว็บไซต์กองแผนงาน

| โลโก้ |                  |                     | ส่วนหัว         |               |                       |               |
|-------|------------------|---------------------|-----------------|---------------|-----------------------|---------------|
|       |                  |                     |                 |               |                       |               |
| หน้า  | เหล้ก เกี่ยวกับก | องแผน หน่วยงานภายใน | การประกันคุณภาพ | เอกสารเผยแพร่ | การจัดการความรู้ (KM) | กิจกรรมกองแผน |
|       |                  | สไลด์รูป            | ภาพ ข่าวสาร ว   | กิจกรม อื่นๆ  |                       |               |

|                      | ข่าวประชาสัมพันธ์ |
|----------------------|-------------------|
| <u>สารสนเทศบรการ</u> |                   |
| e-Performance        |                   |
| e– Social            |                   |
| STOU MIS             |                   |
| P MIS                |                   |
| DSS Cost             |                   |
| รายงานความพึงพอใจ    |                   |
| ลิงค์หน่วยงานภายใน   |                   |
| -                    |                   |
| -                    |                   |
| _                    |                   |
|                      |                   |

| ติดต่อกองแผน                                  |
|-----------------------------------------------|
| กองแผนงาน สำนักงานอธิการบดี อาการบรรณสารสนเทศ |
| มหาวิทยาลัยสุโขทัยธรรมาธิราช                  |
| โทรศัพท์ 02-5047156โทรสาร 02-5032636          |

#### การจัดรูปแบบข้อความบนเว็บเพจ

การจัดรูปแบบข้อความให้เหมาะสม สวยงามจะทำให้เนื้อหาในเว็บเพจมีความเป็นระเบียบ น่าอ่าน และอ่านง่าย

เครื่องมือสำหรับจัดรูปแบบข้อความด้วย HTML

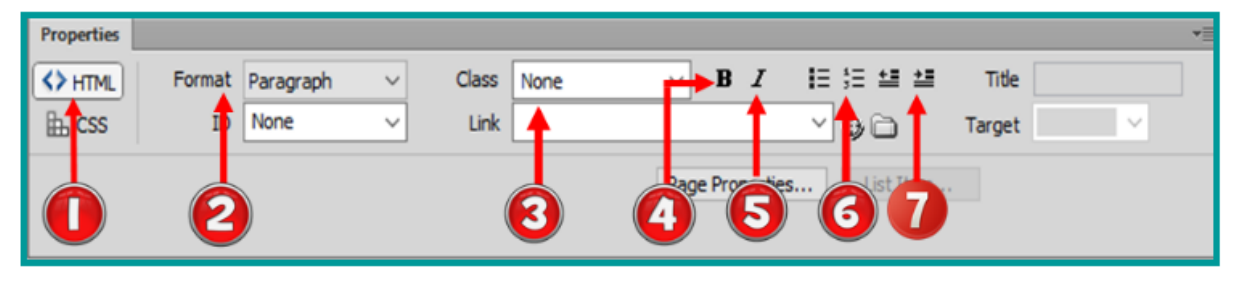

หมายเลข 1 : เปิดการทำงานกับ HTML

- หมายเลข 2 : Format : เลือกรูปแบบหัวข้อ Heading (ขนาดตัวอักษร) ระดับ 1-6
- หมายเลข 3 : Class : ดึงสไตล์ของ CSS มาใช้กับข้อความ
- หมายเลข 4 : กำหนดลักษณะตัวอักษรให้เป็นตัวหนา
- หมายเลข 5 : กำหนดลักษณะตัวอักษรให้เป็นตัวเอียง
- หมายเลข 6 : ใส่ Bullet หรือหัวข้อย่อย
- หมายเลข 7 : จัดย่อหน้าของข้อความ

#### เครื่องมือสำหรับจัดรูปแบบข้อความด้วย CSS

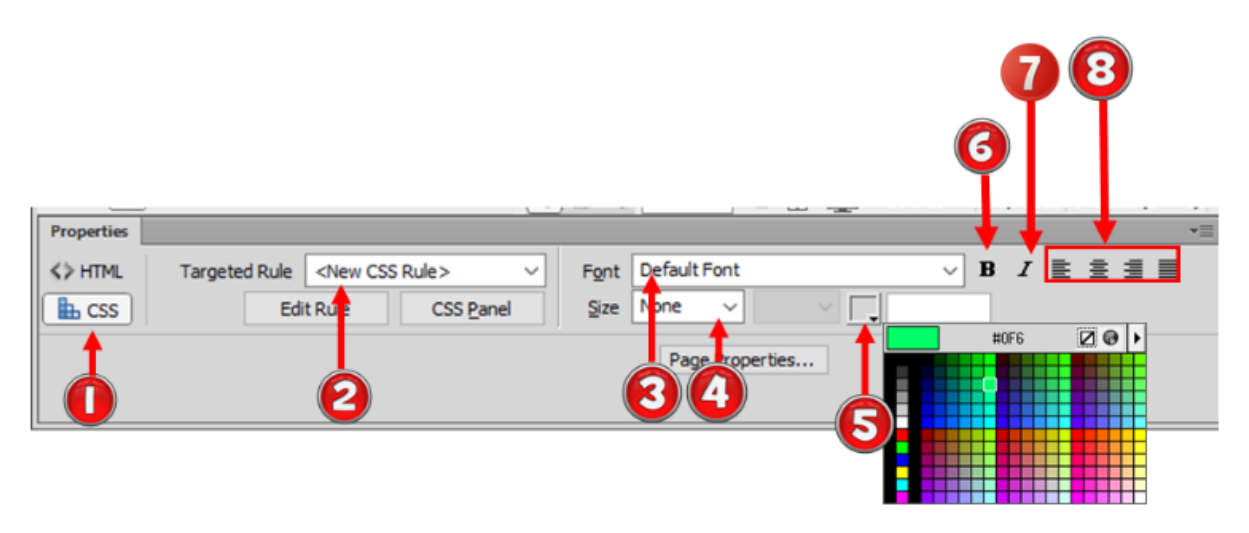

หมายเลข 1 : เปิดการทำงานกับ CSS

หมายเลข 2 : Targeted Rule : สร้างหรือกำหนดสไตล์ CSS

หมายเลข 3 : Font : เลือกรูปแบบของตัวอักษร

หมายเลข 4 : Size : ขนาดของตัวอักษร

หมายเลข 5 : สีของตัวอักษร

หมายเลข 6 : กำหนดลักษณะตัวอักษรให้เป็นตัวหนา

หมายเลข 7 : กำหนดลักษณะตัวอักษรให้เป็นตัวเอียง

หมายเลข 8 : จัดตำแหน่งของข้อความเช่น ชิดซ้าย กึ่งกลาง ชิดขวา จัดให้ตรงกันทั้งซ้ายและขวา

#### การกำหนดรูปแบบหัวข้อเรื่อง

หัวข้อเรื่อง (Heading) ใช้สำหรับเน้นหัวข้อสำคัญของเนื้อหาในเว็บเพจ โดยสามารถกำหนดหัวข้อ เรื่องได้จากพาเนล Properties มีขั้นตอนดังนี้

- 1. คลิกวางเคอร์เซอร์ในบรรทัดที่ต้องการกำหนดหัวข้อเรื่อง
- 2. ที่พาเนล Properties คลิกโหมด HTML
- 3. ที่ Format คลิกแล้วเลือกรูปแบบหัวข้อเรื่องตามต้องการ
- 4. จะได้รูปแบบหัวข้อเรื่องตามต้องการ

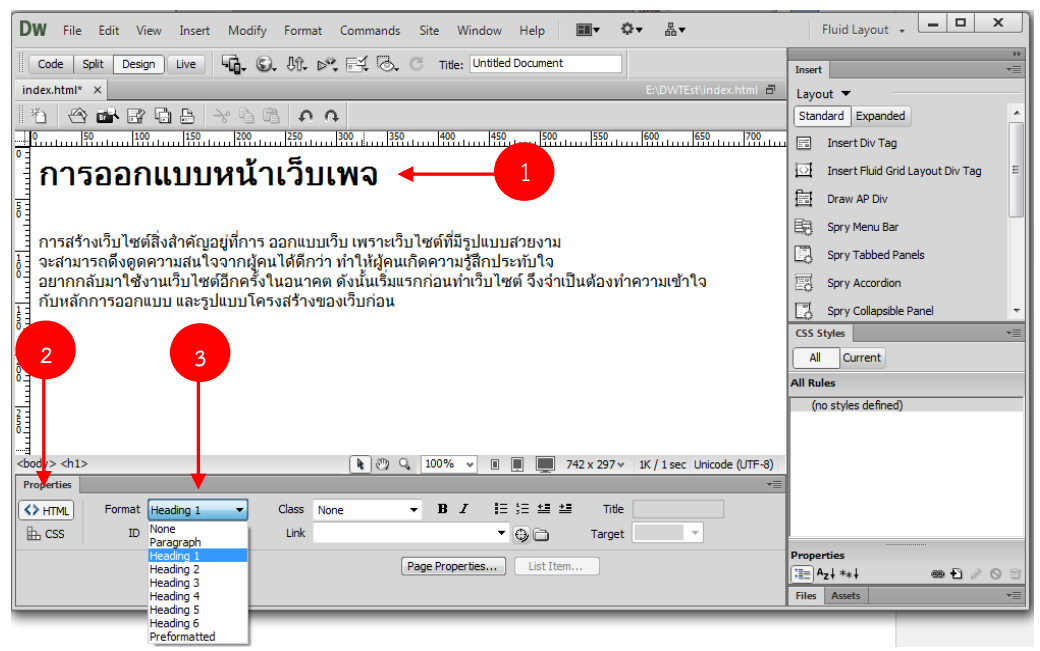

#### การจัดรูปแบบข้อความทั้ง Web Page

เป็นการกำหนดรูปแบบโดยรวมของตัวอักษรทั้งหมด ไม่ว่าจะเป็นรูปแบบตัวอักษร สี และขนาด มี ขั้นตอนดังนี้

- 1. คลิกเมนู Modify เลือก Page Properties...
- 2. ที่ Category คลิกเลือก Appearance (CSS)
- ที่ Page Font เลือกรูปแบบข้อความ ที่ Size เลือกขนาดตัวอักษร ที่ Text color เลือกสี ตามต้องการ
- 4. คลิกปุ่ม OK
- 5. จะได้รูปแบบข้อความตามต้องการ

| Page Properties                       | ×                                                                    |
|---------------------------------------|----------------------------------------------------------------------|
| Category                              | Appearance (CSS)                                                     |
| Appearance (CSS)<br>Appearance (HTML) | Page font: Tahoma, Geneva, sans-serif $\checkmark$ <b>B</b> <i>I</i> |
| Links (CS)<br>Headings (CSS)          | Size: 16 v px v                                                      |
| Title/Encoding<br>Tracing Inage       | Text color: 🛃 #00F                                                   |
| ( <b>2</b> )                          | Background color:                                                    |
|                                       | Background image: Browse                                             |
|                                       | Repeat: 🗸                                                            |
|                                       | Left margin: px v                                                    |
|                                       |                                                                      |
|                                       | Help OK Cancel Apply                                                 |

#### การใส่รูปภาพให้กับ Web Page

การจัดทำ Web Page แน่นอนสิ่งหนึ่งที่จะขาดไม่ได้นอกจากตัวหนังสือหรือข้อความแล้ว รูปภาพ (Images) ก็เป็นสิ่งจำเป็น เช่นเดียวกัน การที่จะนำไฟล์รูปภาพต่าง ๆ เข้ามาใช้งานภายใน Web Page นั้น เรา ควรจะมีข้อคำนึงถึงในเบื้องต้นอยู่ 2 -3 ประการด้วยกัน คือ 1. ประเภทของไฟล์รูปภาพ ไฟล์รูปภาพนั้น เรา ควรจะใช้เป็นนามสกุล \*.gif or \*.jpg or \*.png จึงจะเหมาะสมกับงานบน Website 2. ขนาดของไฟล์รูปภาพ (ไม่ใช่ขนาดของรูปภาพ) ควรมีการ Optimize ก่อนการนำมาใช้งาน 3. ควรมีการใช้งานรูปภาพเท่าที่จำเป็น อย่าใส่ให้มากเกินไป เพราะจะทำให้เว็บเพจโหลดนานขึ้น

#### ขั้นตอนดังนี้

1. คลิกเมนู Insert เลือก Image

2. รอสักครู่จะปรากฏไดอะล็อกบ็อกซ์

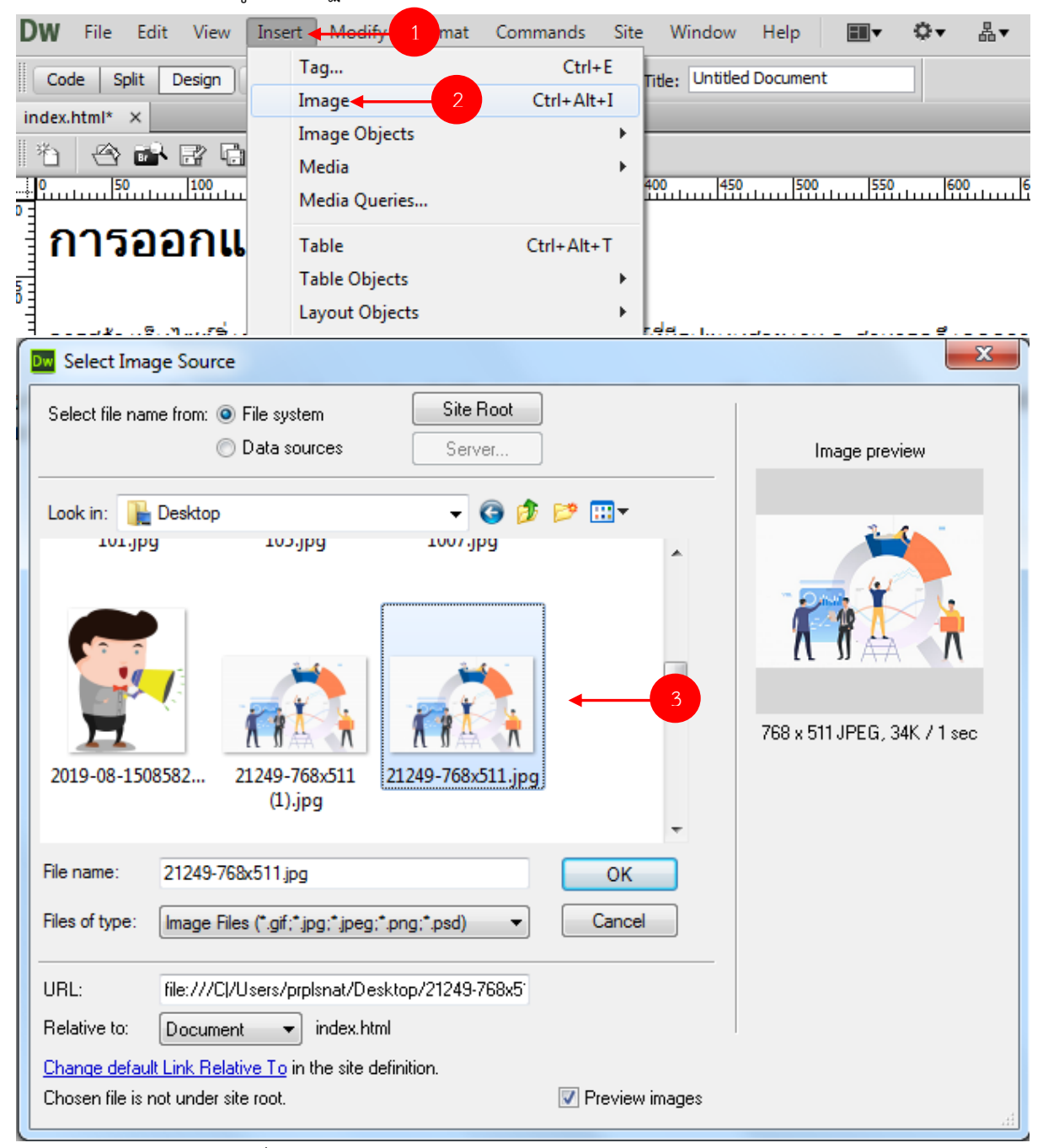

3. เลือกรูปที่ต้องการ แล้วกด OK

#### การใส่ตารางลงใน Web Page

#### โครงสร้างและส่วนประกอบของตาราง

การสร้างตารางจะช่วยจัดหน้าเว็บเพจให้เป็นระเบียบเรียบร้อย รวมถึงการปรับแต่งค่าต่างๆ เช่น เส้นขอบของตาราง สีพื้นหลัง ข้อความในเซลล์ การรวมหรือแยกเซลล์ เพื่อใช้ในการแสดงข้อมูล ซึ่งตาราง ประกอบด้วย

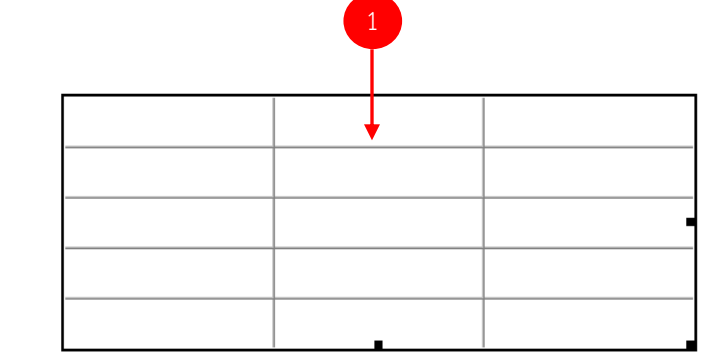

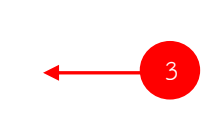

- 1. คอลัมน์ (Column) หรือเซลล์ในแนวตั้ง
- 2. แถว (Row) หรือเซลล์ในแนวนอน
- 3. เซลล์ (Cell) หรือช่องของตาราง

#### การใส่ตารางลงในเว็บเพจ

การสร้างตารางมีหลายวิธี ซึ่งมีวิธีการดังนี้

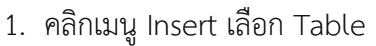

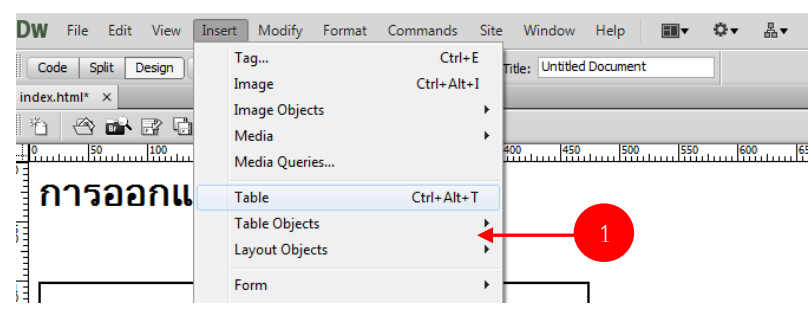

2. รอสักครู่จะปรากฏไดอะล็อกบ็อกซ์ Table

| Table             |     | ×          |
|-------------------|-----|------------|
| Table size        |     |            |
| Rows:             | 3   | Columns: 3 |
| Table width:      | 100 | percent 💌  |
| Border thickness: | 1   | pixels     |
| Cell padding:     | 0   | 88         |
| Cell spacing:     | 0   | <b>H</b>   |
| Header            |     |            |
| None Left         |     | Top Both   |
| Accessibility     |     |            |
| Caption:          |     |            |
| Summary:          |     | *<br>*     |
| Help              |     | OK Cancel  |

กลุ่มที่ 1 : Table size (กำหนดรายละเอียดของตาราง)

- Rows : จำนวนแถว
- Columns : จำนวนคอลัมน์
- Table width : ความกว้างของตาราง (หน่วยที่ใช้วัดเป็นเปอร์เซ็นต์หรือพิกเซล)
- Border thickness : ความหนาของเส้นขอบตาราง
- Cell padding : ระยะห่างระหว่างขอบเซลล์กับเนื้อหา
- Cell spacing : ระยะห่างระหว่างเซลล์ในตาราง

กลุ่มที่ 2 : Header (เลือกตำแหน่งของหัวเรื่องภายในตาราง)

- None : ไม่ใช้หัวเรื่องในตาราง
- Left : กำหนดให้มีหัวเรื่องทางด้านซ้าย
- Top : กำหนดให้มีหัวเรื่องทางด้านบน
- Both : กำหนดให้มีหัวเรื่องด้านซ้ายและด้านบน

#### กลุ่มที่ 3 : Accessibility (กำหนดข้อมูลทั่วไปในตาราง)

- Caption : กำหนดหัวข้อของตาราง
- Summary : คำอธิบายกำกับตาราง

#### 1. การเพิ่ม/ลบ (แถวหรือคอลัมน์)

เมื่อเราสร้างตารางเสร็จเรียบร้อยแล้วและต้องการที่จะเพิ่ม/ลบ (แถวหรือคอลัมน์) สามารถทำได้ ตามขั้นตอน ดังนี้

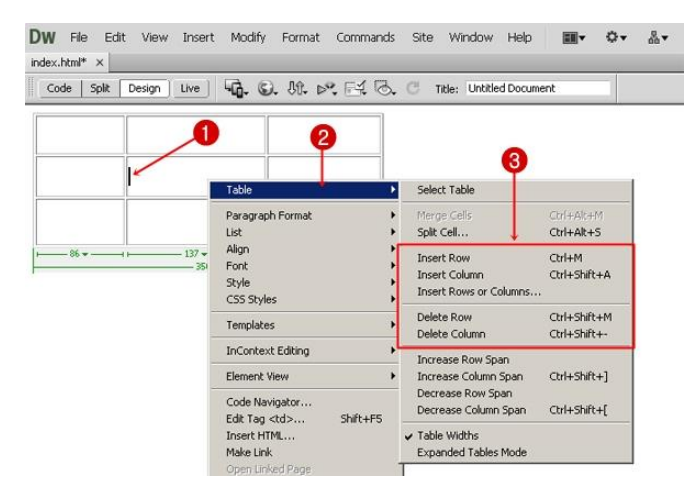

- 1. คลิกเมาส์วางเคอร์เซอร์ตรงตำแหน่งของเซลล์ที่ต้องการ
- 2. คลิกเมาส์ปุ่มขวา จะปรากฏเมนูย่อย ให้เลือก Table
- 3. จะปรากฏรายการให้เลือก ดังนี้
  - Insert Row : แทรกแถว
  - Insert Column : แทรกคอลัมน์
  - Insert Rows or Columns : แทรกแถวหรือแทรกคอลัมน์
  - Delete Row : ลบแถว
  - Delete Column : ลบคอลัมน์

#### 2. การรวมเซลล์ / การแบ่งเซลล์

หากเราต้องการรวมเซลล์หลายๆ เซลล์เข้าด้วยกัน หรือต้องการแบ่งเซลล์ มีวิธีการดังนี้

|                                      | CONSTRUCTION OF AN ADDRESS OF ADDRESS OF ADDRESS ADDRESS ADDRES |             |                                       |                      |
|--------------------------------------|----------------------------------------------------------------------------------------------------|-------------|---------------------------------------|----------------------|
| Code Split Design Live 4. St. 81. D. | 🖂 🖏 🔿 T 💋 Unit                                                                                                    | itled Docum | ent                                   |                      |
|                                      |                                                                                                    |             |                                       | 8                    |
| I                                    | Table                                                                                                    | •           | Select Table                          | Y                    |
|                                      | Paragraph Format                                                                                                    | •           | Merge Cells                           | Ctrl+Alt+M           |
| •                                    | List                                                                                                    | •           | Splt Cell                             | Ctrl+Alt+5           |
|                                      | Align                                                                                                    |             | Insert Row                            | Ctrl+M               |
|                                      | Style<br>CSS Styles                                                                                                    |             | Insert Column<br>Insert Rows or Colum | Ctrl+Shift+A<br>ns   |
|                                      |                                                                                                    |             | Delete Row                            | Ctrl+Shift+M         |
| - 356 🕶                              | Templates                                                                                                    | •           | Delete Row<br>Delete Column           | Ctrl+Shi<br>Ctrl+Shi |
|                                      |                                                                                                    |             |                                       |                      |

- 1. เลือกเซลล์ที่ต้องการรวม (ต้องเป็นเซลล์ที่ติดกัน)
- 2. คลิกเมาส์ปุ่มขวา จะปรากฎเมนูย่อย ให้เลือก Table
- 3. จะปรากฏรายการให้เลือก ดังนี้
  - Merge Cells : แทรกเซลล์
  - Split Cell : แบ่งเซลล์
- 4. เซลล์ที่ถูกเลือกจะรวมเซลล์เข้าด้วยกัน ดังรูป

| 1 |  |  |
|---|--|--|
|   |  |  |
|   |  |  |
|   |  |  |
|   |  |  |
| ł |  |  |
|   |  |  |
|   |  |  |
|   |  |  |
| Ì |  |  |
|   |  |  |
|   |  |  |
|   |  |  |

#### การแทรกข้อความและรูปภาพลงในตาราง

1. คลิกเซลล์ที่ต้องการจะแทรกข้อความ แล้วพิมพ์ข้อความลงไปเหมือนโปรแกรม Microsoft

Excel

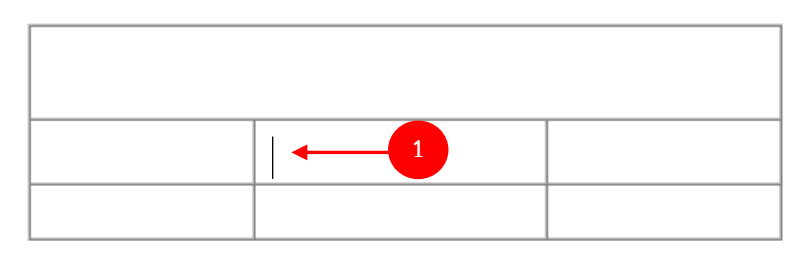

- 2. คลิกเซลล์ที่ต้องการจะแทรกรูปภาพ
- 3. คลิกที่เมนู Insert

4. เลือก Image หรือ กดปุ่ม Ctrl + Alt + I จะปรากฏหน้าต่าง Select Image Source เลือก รูปภาพ แล้วกด OK

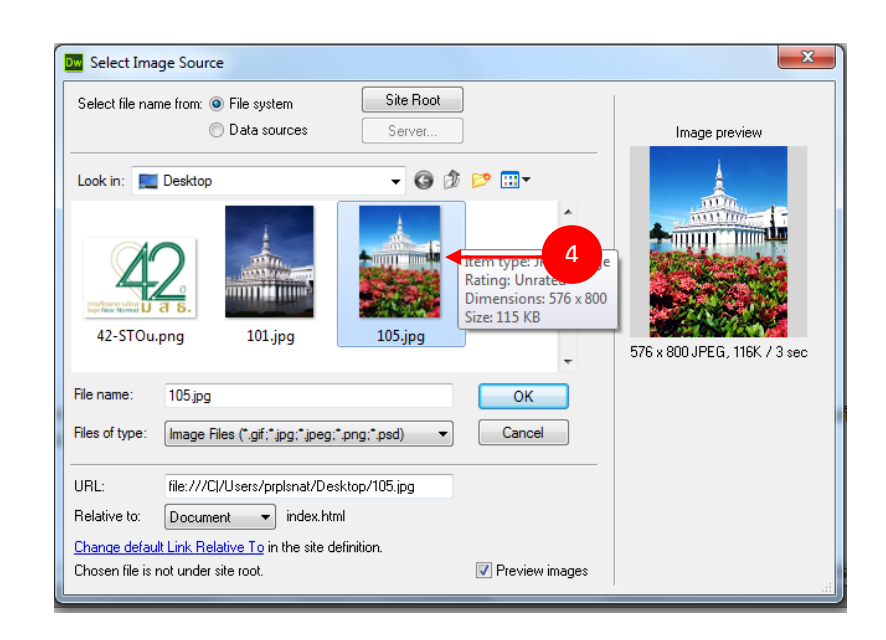

5. รูปภาพจะแทรกในเซลล์นั้นทันที สามารถปรับแต่งได้ตามต้องการ

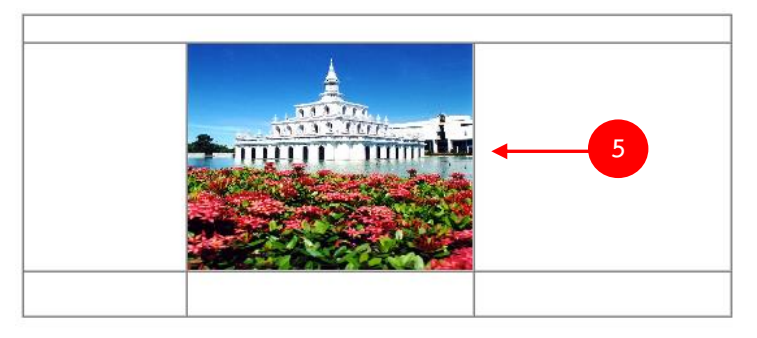

#### การเชื่อมโยงเว็บเพจ (Link)

การสร้างจุดเชื่อมโยง

การสร้างจุดเชื่อมโยง (Hyperlink) เป็นการเชื่อมโยงกันจากจุดหนึ่งของเอกสารไปยังอีกตำแหน่ง หนึ่งของเอกสารเดียวกันหรือต่างเอกสารกันบนอินเทอร์เน็ต โดยใช้ข้อความ ภาพ หรือเมนูแบบดร็อปดาวน์ อย่างใดอย่างหนึ่งเพื่อเป็นต้นทางในการเชื่อมโยงไปสู่เอกสารปลายทาง ซึ่งอาจเป็นจุดใดจุดหนึ่งในเอกสาร เดียวกัน (Named Anchor), เว็บเพจอื่นๆ, เว็บไซท์, อีเมล์, หรือแม้แต่ไฟล์ข้อมูลสำหรับดาวน์โหลดและการ รันไฟล์โปรแกรม เป็นต้น

การสร้างการเชื่อมโยงสามารถทำได้หลายวิธีดังนี้

- 1. การเชื่อมโยงภายในหน้าเว็บเพจเดียวกัน
- 2. การเชื่อมโยงไปยังหน้าเว็บเพจอื่น ๆ
- 3. การเชื่อมโยงไปยังเว็บไซต์อื่น ๆ
- 4. การเชื่อมโยงไปยังแฟ้มข้อมูลประเภทต่าง ๆ
- 5. การเชื่อมโยงเพื่อส่งจดหมายอิเล็กทรอนิกส์

ตัวอย่าง: การเชื่อมโยงไปยังหน้าเว็บเพจอื่น ๆ

- 1. คลิกเลือกข้อความ หรือ รูปภาพ ที่ต้องการทำ Link ไปยังหน้าเพจอื่น
- 2. คลิก Folder ที่จัดเก็บไฟล์
- 3. เลือกชื่อไฟล์ที่ต้องการจะ Link แล้วกด OK

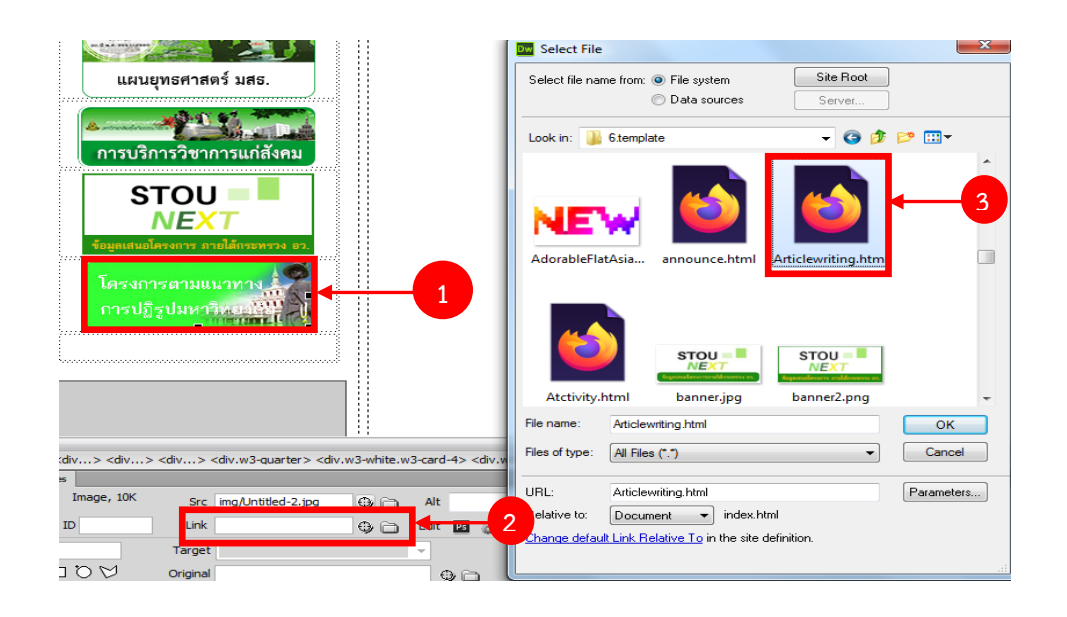

**ตัวอย่าง:** การเชื่อมโยงไปยังแฟ้มข้อมูลประเภทต่าง ๆ

1. คลิกเลือกข้อความที่ต้องการทำ Link ไปยังไฟล์ต่างๆ

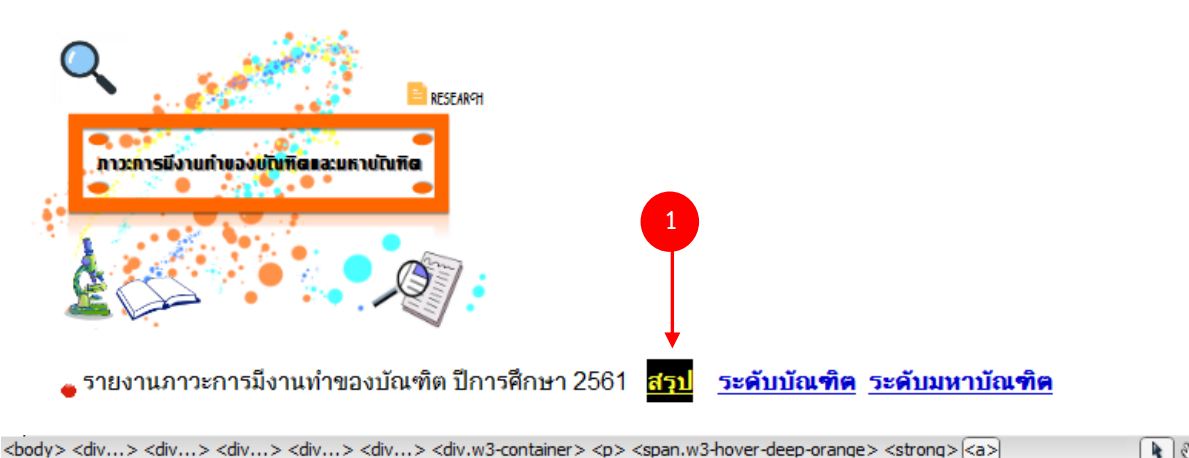

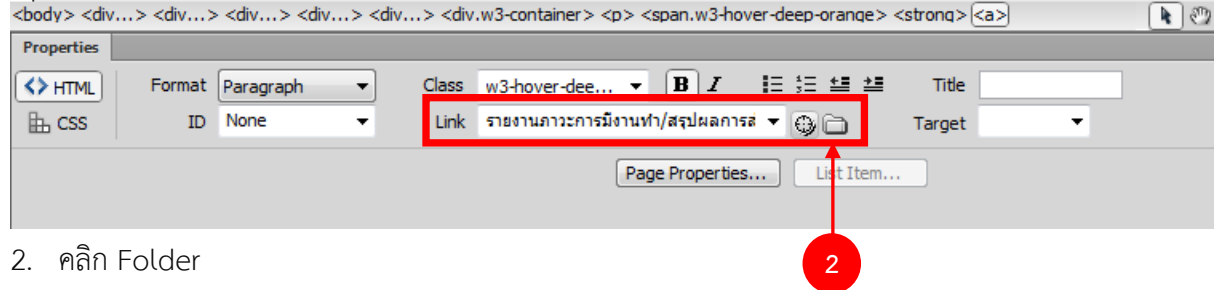

3. เลือกไฟล์ที่ต้องการทำลิงค์ แล้วกด OK

| Dw Select File                                                                                                    | ×                                            |
|----------------------------------------------------------------------------------------------------|----------------------------------------------|
| Select file name from:  File system  Data sources                                                                            | Site Root<br>Server                          |
| Look in: 🌗 รายงานกาวะการมึงานทำ                                                                                              | - G 🜶 📂 🎞-                                   |
| info.png รายงานกาวะการมี<br>งานกำฉบับสมบูรณ์                                                                                 | รายงานภาวะการมี<br>งานทำฉบับสมบูรณ์ •        |
| File name: <u>การสำรวจภาวะการมีงานท่า ปีก</u>                                                                                | าารศึกษา 2561.pdf OK                         |
| Files of type: All Files (*.*)                                                                                               | ▼ Cancel                                     |
| URL: รายงานภาวะการมีงานทำ/สรุป<br>Relative to: Document ▼ index.htm<br><u>Change default Link Relative To</u> in the site de | ผลการสำรวจภาวะก Parameters<br>I<br>finition. |

#### การ Upload ไฟล์ขึ้นสู่ Server การใช้งาน Hosting

#### 1. วิธีการ upload file โดยโปรแกรม FileZilla

FileZilla Client เป็นโปรแกรมสำหรับอัพโหลดและดาวน์โหลดไฟล์ โปรแกรมนี้เป็นที่นิยมใช้กัน มาก เพราะสามารถ Download โปรแกรมนี้มาใช้งานได้ฟรี และโปรแกรมมีการพัฒนาอยู่ตลอด เป็นโปรแกรม ที่ใช้งานง่าย ไฟล์ติดตั้งก็มีขนาดเล็ก ใช้เวลาในการ Download ไม่นาน สำหรับการ Download นั้นให้ไปที่ เว็บ https://filezilla-project.org/\

1.คลิกที่ไอคอน FileZilla เพื่อเปิดโปรแกรม

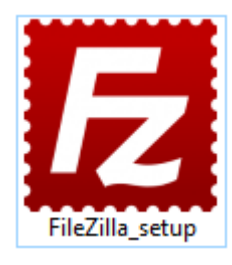

2. ใส่ Host Name, User และ Password แล้วคลิกเชื่อมต่อ

| E FileZilla                                                                  |                                     |
|------------------------------------------------------------------------------|-------------------------------------|
| แฟ้ม แก้ไข ผมมอง ก่ายโอน แม่ข่าย ก็ดันหน้า ช่วยเหลือ มีรุ่นใหม่ก็พร้อมใช้งาร | a!                                  |
|                                                                              |                                     |
| โซสล์: 202.28.103.8 ซื้อมู้ใช้: ion.sro@stou.ac.th จะสัสม่าน: •••••••        | พอร์ต: เชื่อมต่อด่วน 💌              |
| ก็พื้งใหมดร้อม: C\Users\prpIsnat\Desktop\<br>→ ■ Desktop<br>→ Documents      | รัต้จระยะโภล:                       |
| Downloads     Favorites                                                      | A                                   |
| ชื่อไฟล์                                                                     | ขือไฟล์                             |
| E                                                                            |                                     |
| นี้ไฟล์ข้อมูลการตอบกลับ17-9-63.xlsx                                          | Min. 4 (Min. 1) 0                   |
| าย แบบสอบกาม.psd                                                             | ไม่มีการเชื่อมต่อ ไปยังแม่ข่าย ได ๆ |
| 🦉 แบบรายงานการอบรมต่างๆ (รายงาน ผอ.).docx                                    |                                     |
| iอกสารดินงานจากสถาน.pdf                                                      |                                     |
| 🛏 เขอร์เวย.jpg                                                               |                                     |
| a is.png                                                                     |                                     |
| in ansniskuuliws.jpg                                                         |                                     |
|                                                                              |                                     |
|                                                                              |                                     |
| รายงานผลความพึงพลใจฯ ปี 2563 กศ 4 pdf                                        |                                     |
| นี้ ฟอร์ม ไม่มีชื่อ (การตอบกลับ) (1).xlsx                                    |                                     |
| 🖬 ผู้ตอบแบบสอบกาม.png                                                        |                                     |
| 🕼 ผลการวิเคราะท์ 17-6-63.xlsx                                                |                                     |
| 🖬 на.png 🗸 🗸                                                                 |                                     |
| - III +                                                                      | ۰ III ا                             |
| 104 ไฟล์ และ 29 ไดเรกทอริ ขนาดรวม: 42,544,869 ไบต์                           | ไม่ได้เชื่อมต่อ                     |
| ไฟล์ในเครื่อง/แม่ข่าย                                                        | กิศทาง ไฟล์ระยะไกล                  |
| •                                                                            | •                                   |
| ดิวไฟล์ ก่ายโอนล้มเหลว ก่ายโอนสำเร็จ                                         |                                     |
|                                                                              | 🕐 ดิจงาน: ว่าง 🔍 🔍 👷                |

- 3. หลักจากเชื่อมต่อแล้ว จะปรากฏหน้าจอทางด้านขวามือ
- ดับเบิ้ลคลิกที่ template (ไฟล์ของเว็บไซต์ที่จะออนไลน์บนอินเตอร์เน็ตของคุณจะต้องถูกอัพ โหลดไว้ที่ Directory นี้)

5. เลือกไฟล์ของเว็บไซต์ในเครื่องจากหน้าต่างทางด้านซ้าย จากนั้นทำการอัพโหลดด้วยการลากไป วางทางฝั่งขวา หรือจะคลิกขวาแล้วเลือก Upload ก็สามารถทำได้เช่นเดียวกัน

| Z nattanon.sro%40stou.ac.th@202.28.103.8 - FileZilla                              |                                                    |
|-----------------------------------------------------------------------------------|----------------------------------------------------|
| ์ แฟ้ม แก้ไข มุมมอง ถ่ายโอน แม่ข่าย ที่ดันหน้า ช่วยเหลือ มีรุ่นใหม่ที่พร้อมใช้งาะ | ia!                                                |
| # - ETT# 2 # 8 1, 1 = Q & A                                                       |                                                    |
| โซสต์: 202.28.103.8 ชื่อผู้ใช้: ion.sro@stou.ac.th รหัสผ่าน: •••••••              | พอร์ต:                                             |
| สถานะ: กำลังเรียกรายการไดเรกทอรีของ "/pl_main/NEWWEB"                             | *                                                  |
| สถานะ: รับรายการไดเรกทอรีของ "/pl_main/NEWWEB" สำเร็จ                             |                                                    |
| สถานะ: กำลังเรียกรายการไดเรกทอรีของ "/pl_main/NEWWEB/template"                    |                                                    |
| สถานะ: รับรายการไดเรกทอรีของ "/pl_main/NEVWEB/template" สำเร็จ                    | E                                                  |
| ที่สั่งในเจริน: C:\Users\prolsnat\Desktop\                                        | ซึ่งระหม่อง /pl main/NEWWEB/template               |
| Deskton                                                                           | 2 PMIS                                             |
| B. Documents                                                                      | RISK                                               |
| 😥 🖟 Downloads 📃                                                                   |                                                    |
| 🖶 🌇 Favorites 👻 👻                                                                 | 🕂 🚽 template 🗸 🗸                                   |
| م الله الم                                                                        | ชื่อไฟล์                                           |
| <b>N</b>                                                                          | 🎼 การจัดการความร้2562                              |
| ไฟล์ข้อมูลการตอบกลับ17-9-63.xlsx                                                  | 🌗 การจัดทำแผนงบประมาณประจำปี                       |
| 🖻 แบบสอบกาม.psd                                                                   | 🌗 ข้อมูลนักศึกษา                                   |
| 🐏 แบบรายงานการอบรมต่างๆ (รายงาน มอ.).docx                                         | 퉲 ความพึงพอใจ                                      |
| 🤄 เอกสารดินงานจากสถาน.pdf                                                         | 🌽 ความเพียง                                        |
| 🔤 เซอร์เวย์.jpg                                                                   | 🎍 ดำรับรอง                                         |
| als.png                                                                           | 🕼 คุ่มือ                                           |
| < >                                                                               | ✓                                                  |
| 104 ไฟล์ และ 29 ไดเรกทอริ ขนาดราม: 42,544,869 ไบต์                                | 194 ไฟล์ และ 73 ไดเรกทอริ ขนาดรวม: 20,806,122 ไปต์ |
| ไฟล์ในเครือง/แม่ข่าย                                                              | ทิศทาง ไฟล์ระยะไกล                                 |
| •                                                                                 | Þ                                                  |
| <b>ดิวไฟอ์</b> ถ่ายโอนล้มเหลว ถ่ายโอนสำเร็จ                                       |                                                    |
|                                                                                   | 🕲 🕐 ดีนาน: ว่าง 🔹 🔹                                |
|                                                                                   |                                                    |

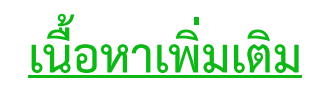

# Dreamweaver2020 และ การเขียนโค้ด Html เบื้องต้น

### ขั้นตอนการติดตั้ง

1. เข้าไปที่ https://www.adobe.com/

| Dw                            |  |  |  |  |  |  |  |  |
|-------------------------------|--|--|--|--|--|--|--|--|
| Install Dreamweaver           |  |  |  |  |  |  |  |  |
| Sign in with an Adobe account |  |  |  |  |  |  |  |  |
| Create Account Sign in        |  |  |  |  |  |  |  |  |
| Or sign in with               |  |  |  |  |  |  |  |  |
| Facebook Google               |  |  |  |  |  |  |  |  |
|                               |  |  |  |  |  |  |  |  |
| Sign in                       |  |  |  |  |  |  |  |  |
| Email address                 |  |  |  |  |  |  |  |  |
| Continue                      |  |  |  |  |  |  |  |  |
| Or                            |  |  |  |  |  |  |  |  |
| G Continue with Google        |  |  |  |  |  |  |  |  |
| Continue with Facebook        |  |  |  |  |  |  |  |  |
|                               |  |  |  |  |  |  |  |  |

Protected by reCAPTCHA and subject to the Google **Privacy Policy** and **Terms of** Service.

#### การตั้งค่า Site

1. ไปที่ Site > New Site

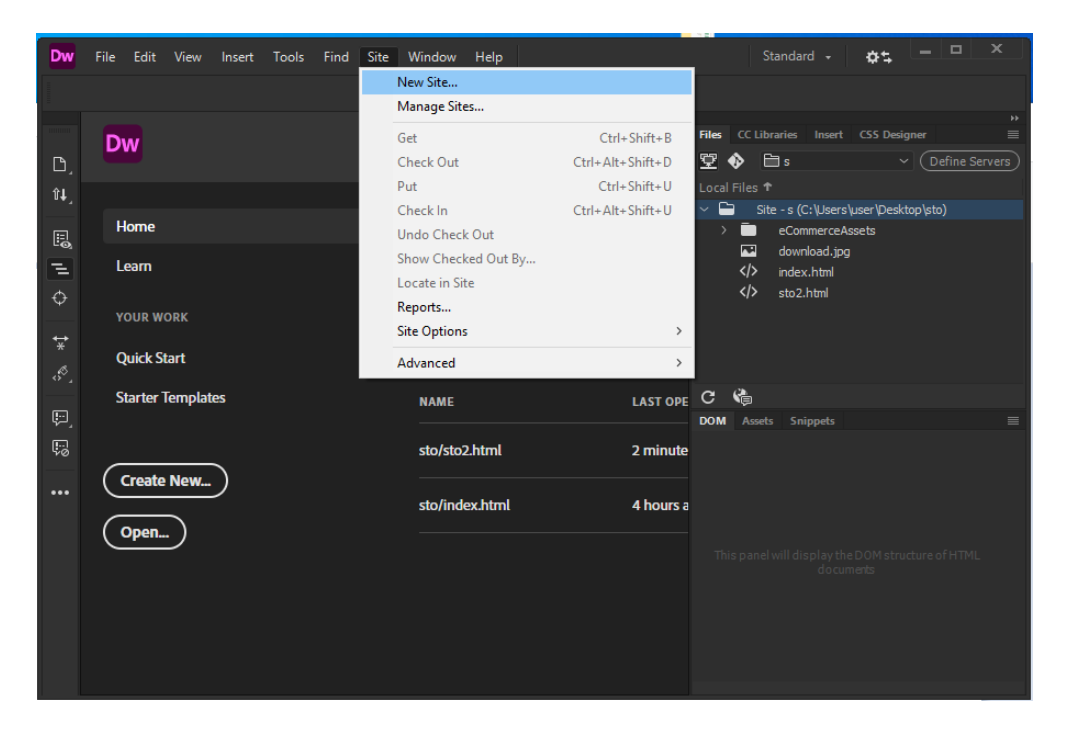

2. จะแสดงหน้าต่าง Site Setup เพื่อสำหรับตั้งค่า SiteName และกำหนดตำแหน่งสถานที่เก็บไฟล์

| Site Setup for MySite                                                         | ×                                                                                                    |  |  |  |  |  |
|-------------------------------------------------------------------------------|----------------------------------------------------------------------------------------------------|--|--|--|--|--|
| Site<br>Servers<br>CSS Preprocessors<br>General<br>Source & Output<br>Compass | A Dreamweaver site is a collection of all of the files and assets you use in your<br>website. A Dreamweaver site usually has two parts: a local folder on your computer<br>where you store and work on files, and a remote folder on a server where you post<br>the same files to the web. |  |  |  |  |  |
| Bourbon<br>Bourbon Neat<br>Bourbon Bitters                                    | Site Name: MySite                                                                                                    |  |  |  |  |  |
| <ul> <li>Advanced Settings</li> </ul>                                         | Local Site Folder: C:\Users\user\Pesktop\Unnamed Site 2\                                                                                                    |  |  |  |  |  |
| Local Info                                                                    |                                                                                                    |  |  |  |  |  |
| Design Notes                                                                  | Associate a Git Repository with this site                                                                                                    |  |  |  |  |  |
| File View Columns                                                             | O Initialize as a Git Repository                                                                                                    |  |  |  |  |  |
| Contribute                                                                    | O Clone existing Git Repository using URI :                                                                                                    |  |  |  |  |  |
| PHP                                                                           |                                                                                                    |  |  |  |  |  |
| Bootstrap                                                                     |                                                                                                    |  |  |  |  |  |
| Templates                                                                     | Username:                                                                                                    |  |  |  |  |  |
| jQuery                                                                        | Password <sup>*</sup> Test                                                                                                    |  |  |  |  |  |
| Web Fonts                                                                     |                                                                                                    |  |  |  |  |  |
| Animation Assets                                                              |                                                                                                    |  |  |  |  |  |
| JS Lint                                                                       |                                                                                                    |  |  |  |  |  |
|                                                                               | Help Cancel Save                                                                                                    |  |  |  |  |  |

3. กำหนดตำแหน่งสถานที่เก็บไฟล์

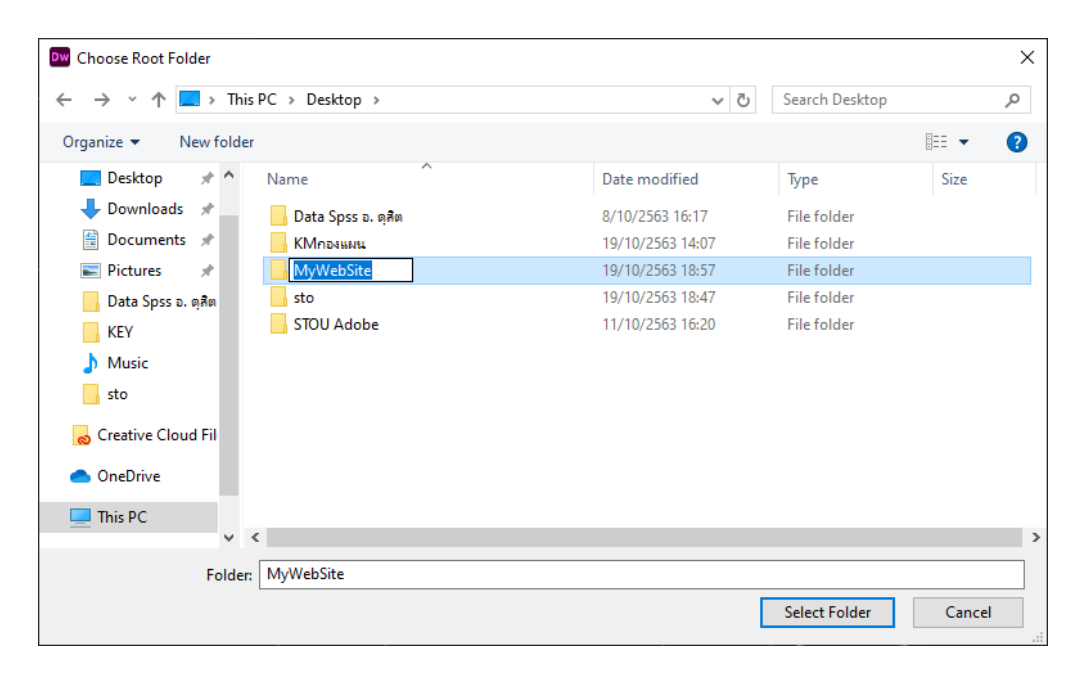

4. เมื่อกำหนดตำแหน่ง Local Site Foder เรียบร้อยแล้ว เลือกคำสั่ง Save และกด OK

| Site | Setup for MySite                     |                                                            |                                                                                                    |                                                   |                                                     | ×                         |  |
|------|--------------------------------------|------------------------------------------------------------|----------------------------------------------------------------------------------------------------|---------------------------------------------------|-----------------------------------------------------|---------------------------|--|
| ~    | Site<br>Servers<br>CSS Preprocessors | A Dreamweaver si<br>website. A Dreamw<br>where you store a | te is a collection of all of the fil<br>weaver site usually has two pai<br>nd work on files, and a remote | es and assets<br>rts: a local fo<br>folder on a s | s you use in yo<br>Ider on your co<br>erver where y | our<br>omputer<br>ou post |  |
|      | General<br>Source & Output           | the same files to the web.                                 |                                                                                                    |                                                   |                                                     |                           |  |
|      | Compass<br>Bourbon                   | Here you'll select the                                     | local folder and a name for your D                                                                        |                                                   |                                                     |                           |  |
|      | Bourbon Neat<br>Bourbon Bitters      | Site Name:                                                 | MySite                                                                                                    |                                                   |                                                     |                           |  |
|      | Advanced Settings<br>Local Info      | Local Site Folder:                                         | C: \Users \user \Desktop \MyWebSite \                                                                     |                                                   |                                                     |                           |  |
|      | Cloaking<br>Design Notes             | 🗍 Associate a Git Re                                       | pository with this site                                                                                   |                                                   |                                                     |                           |  |
|      | File View Columns                    | O Initialize as a                                          |                                                                                                    |                                                   |                                                     |                           |  |
|      | PHP                                  |                                                            |                                                                                                    |                                                   |                                                     |                           |  |
|      | Templates                            |                                                            |                                                                                                    |                                                   |                                                     |                           |  |
|      | jQuery<br>Web Fonts                  |                                                            |                                                                                                    |                                                   |                                                     |                           |  |
|      | Animation Assets<br>JS Lint          |                                                            |                                                                                                    |                                                   |                                                     |                           |  |
|      |                                      |                                                            |                                                                                                    |                                                   |                                                     |                           |  |
|      |                                      | Help                                                       |                                                                                                    | Cance                                             |                                                     | Save                      |  |

ขั้นตอนการสร้าง Web ไปที่ Manu File > เลือก New

| Dw            | File | Edit    | View      | Insert  | Tools | Find  | Site    | Window | Help |
|---------------|------|---------|-----------|---------|-------|-------|---------|--------|------|
|               |      | New     |           |         |       |       | Ctrl+   | N      |      |
|               |      | Open    |           |         |       |       | Ctrl+   | 0      |      |
|               |      | Open R  | lecent    |         |       |       |         | >      |      |
| D,            |      | Close   |           |         |       |       | Ctrl+\  | N      |      |
| î↓            |      | Close A | AII       |         |       | Ctrl+ | Shift+  | N      |      |
|               |      | Save    |           |         |       |       | Ctrl+   | S      |      |
| B             |      | Save As | 5         |         |       | Ctrl  | +Shift+ | S      |      |
|               |      | Save Al | I.        |         |       |       |         |        |      |
| -             |      | Save Al | I Related | l Files |       |       |         |        |      |
| Ψ             |      | Save as | Templa    | te      |       |       |         | ecer   | nt   |
| <b>↔</b><br>* |      | Revert  |           |         |       |       |         |        |      |

หรือ ไปที่ด้านขวามือ แล้วหาคำสั่ง File > แล้วหา Folder Site ที่เราได้สร้างไว้ แล้วคลิกขวา

|                                                 |          |         | Standa    | rd 👻      | ¢\$         | -     | ð       | ×      |
|-------------------------------------------------|----------|---------|-----------|-----------|-------------|-------|---------|--------|
|                                                 |          |         |           |           |             |       |         |        |
|                                                 | Files    | сс      | Libraries | Insert    | CSS Desig   | iner  |         |        |
| **                                              | 朢        | ٩       | 🖿 Mys     | Site      | ~           |       | efine S | Serven |
| Files CC Libraries Insert CSS Designer          | Loca     | al File | s 🕈       |           |             |       |         |        |
| 😲 🚯 🗎 MySite 🗸 🗸 🗸 🖓                            | $\sim 1$ | `       | Site - Mv | Site (C:\ | Users\user\ | Deskt | op\Mv   | WebSi  |
| Local Files <b>†</b>                            |          |         | New File  |           |             |       |         |        |
| Site - MySite (Cr)Users/user/Desktop/MyWebSite) |          |         | New Fold  | ler       |             |       |         |        |
|                                                 |          |         | Open      |           |             |       |         |        |
|                                                 |          |         | Open Wi   | th        |             |       |         | >      |
|                                                 |          |         | Edit      |           |             |       |         | >      |
|                                                 |          |         | Select    |           |             |       |         | >      |

#### ตั้งชื่อไฟล์ .html

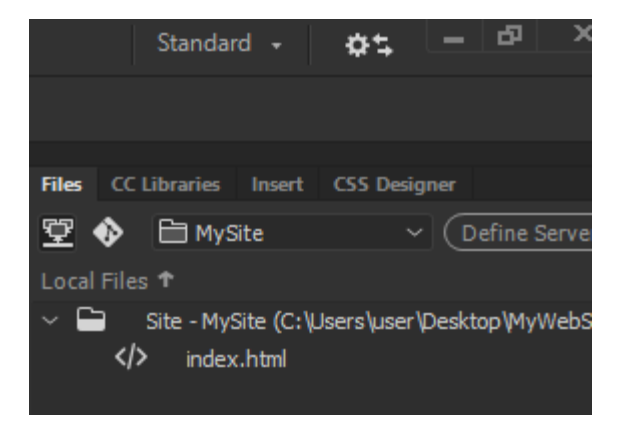

เมื่อตั้งชื่อไฟล์เรียบร้อยแล้ว ให้ดับเบิ้ลคลิก เพื่อเปิดหน้า Web

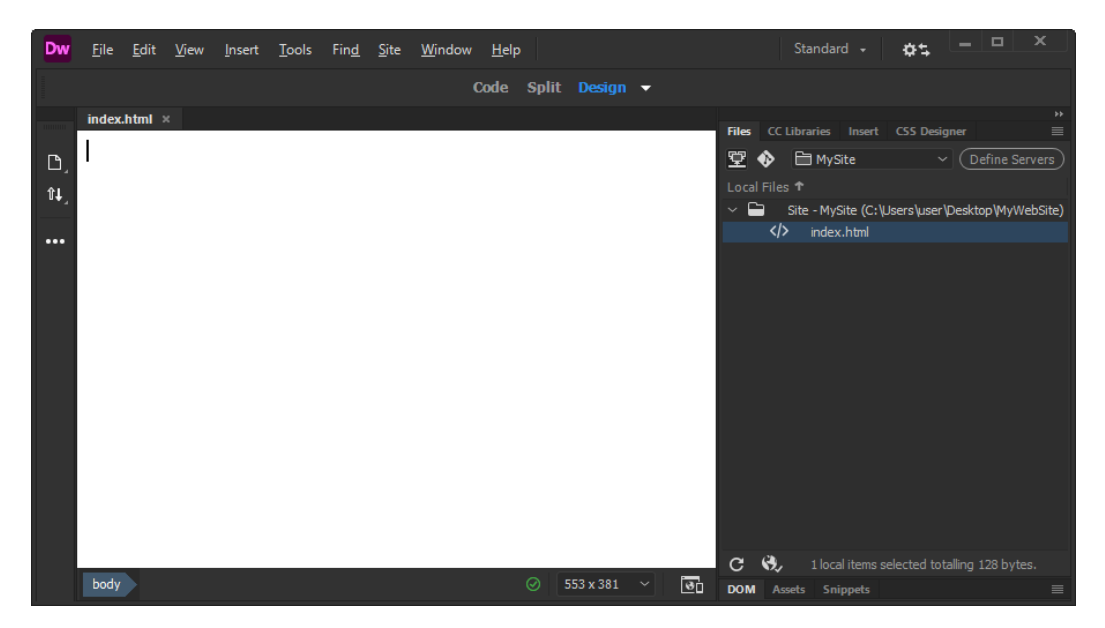

หน้าจอเครื่อง DW2020

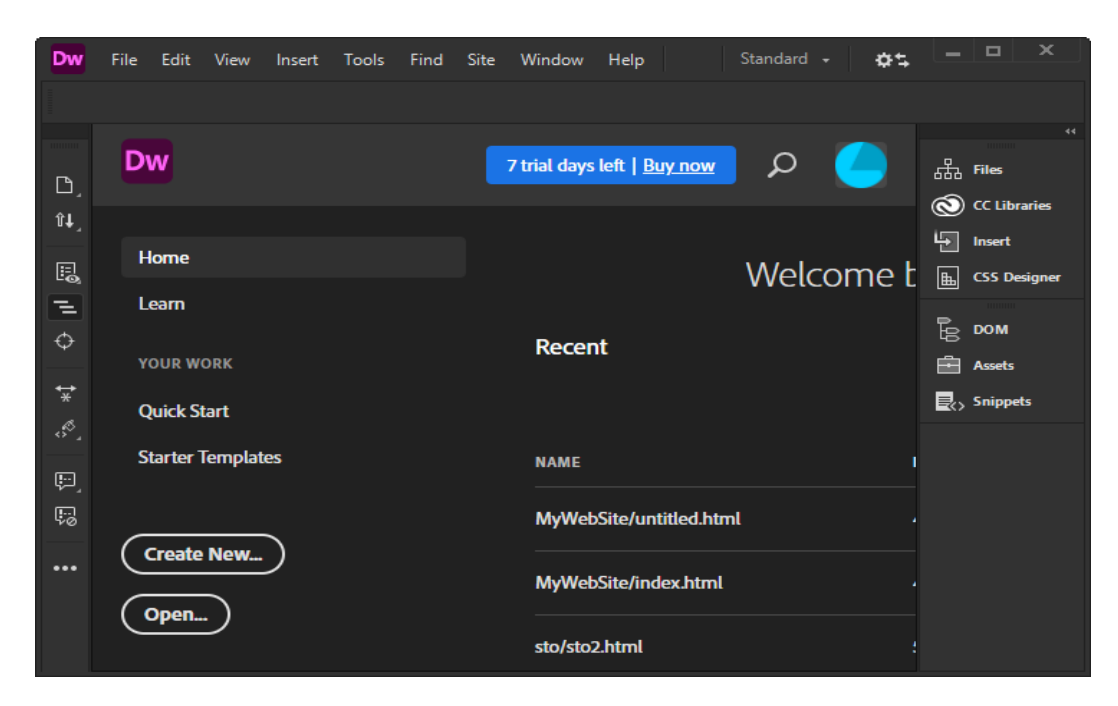

#### หน้าจอ Web มี Tab ให้ 3 แถบ ประกอบด้วย Code , Split และ Design

- Code จะแสดงผลหน้าจอ Code ทั้งหมด เป็น Html
- Split จะแสดงผลหน้าจอ Code และ Design อย่างละครึ่งจอภาพ
- Design จะแสดงผลหน้าจอที่เป็น หน้า Design ทั้งหมด

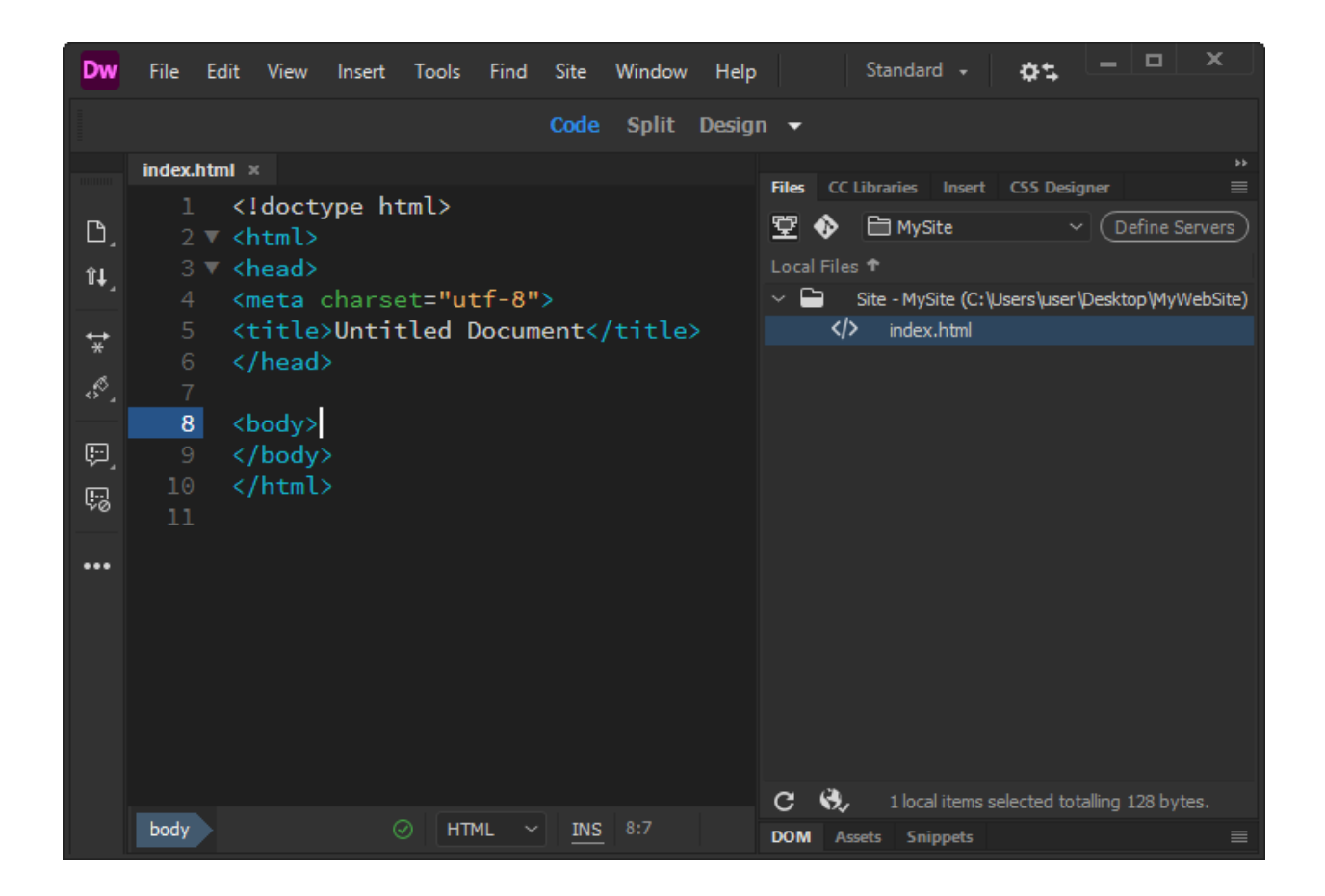

การใส่ข้อความ และการปรับขนาดตัวอักษร

#### ขั้นตอน

1. พิมพ์ข้อความที่ต้องการลงในพื้นที่ว่าง

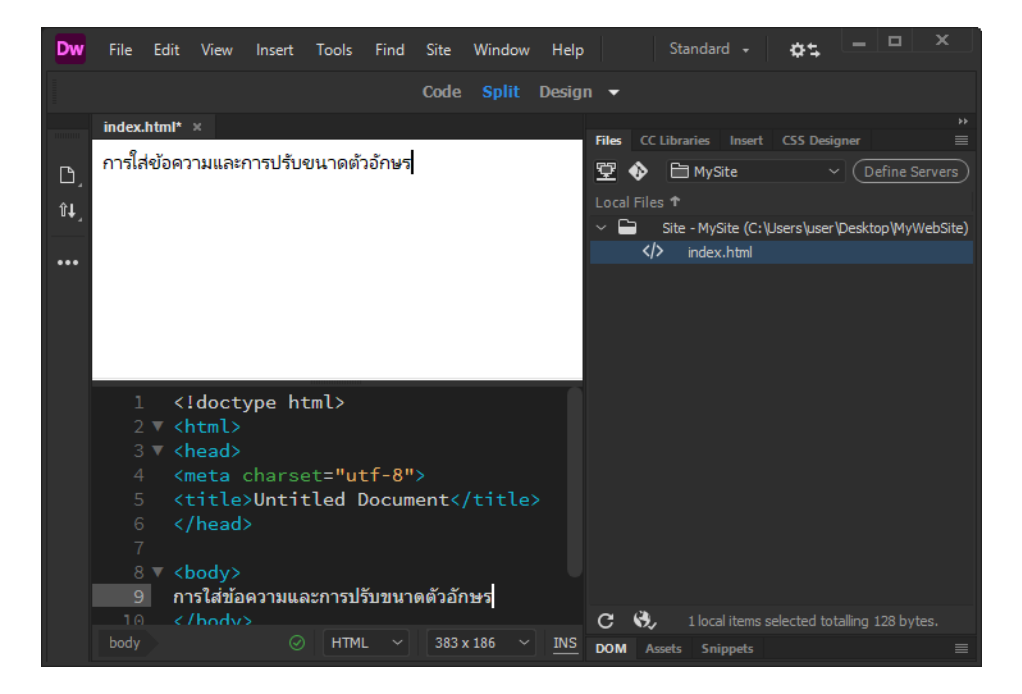

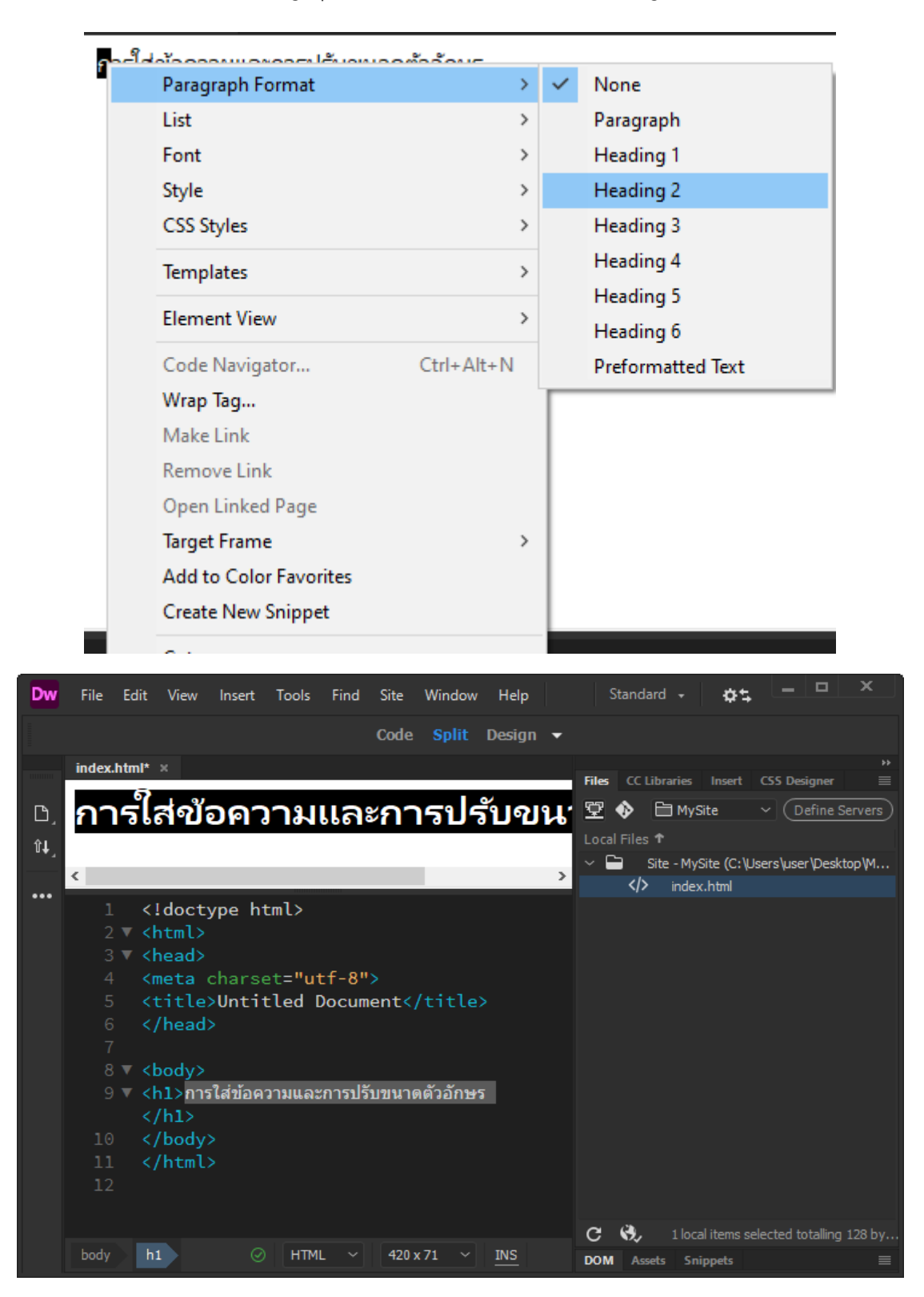

2. คลิกขวา เลือก คำสั่ง Paragraph Format แล้วเลือกขนาด Heading ตามที่ต้องการ

#### การใส่สีข้อความ

< font color=" #BD1215" >การใส่ข้อความและการปรับขนาดตัวอักษร </font>

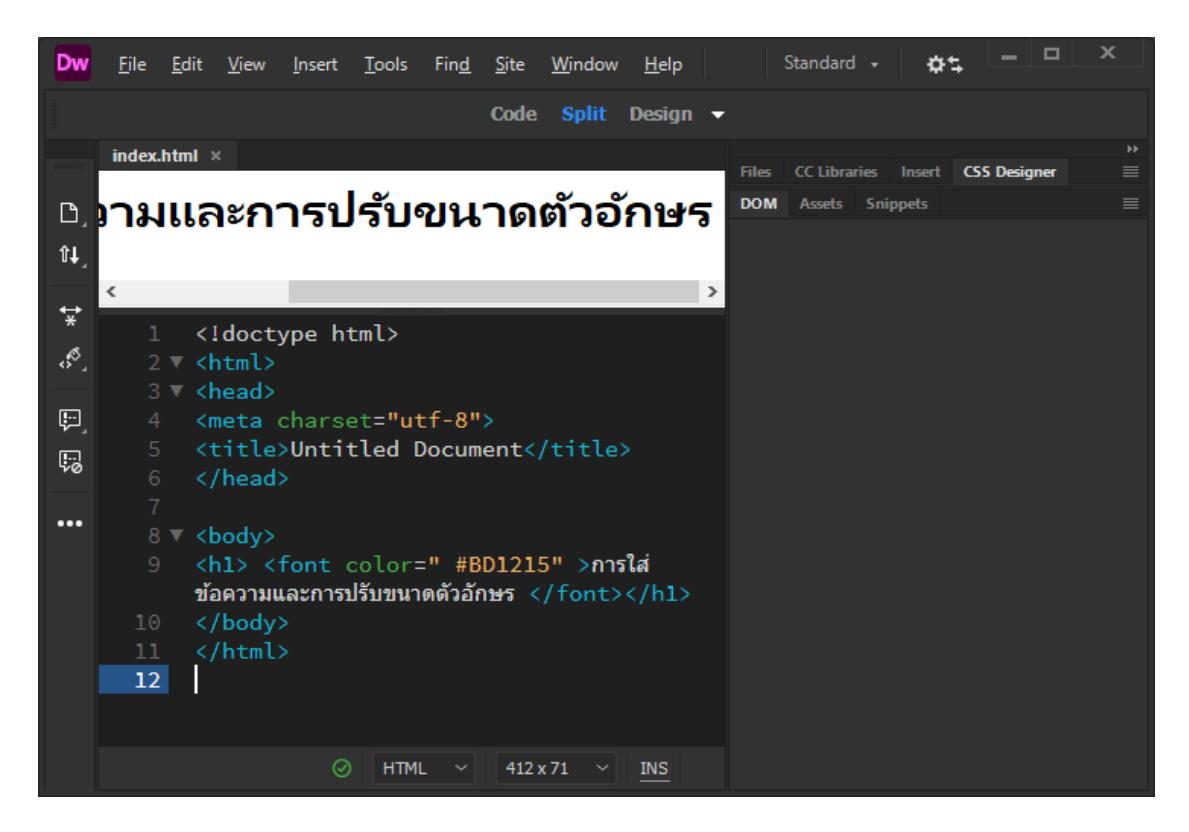

## การเขียนโค้ด Html เบื้องต้น

โครงสร้างของ HTML จะประกอบไปด้วยส่วนของคำสั่ง 2 ส่วน คือ ส่วนที่เป็น ส่วนหัว (Head) และ ส่วนที่เป็นเนื้อหา (Body) โดยมีรูปแบบคำสั่งดังนี้

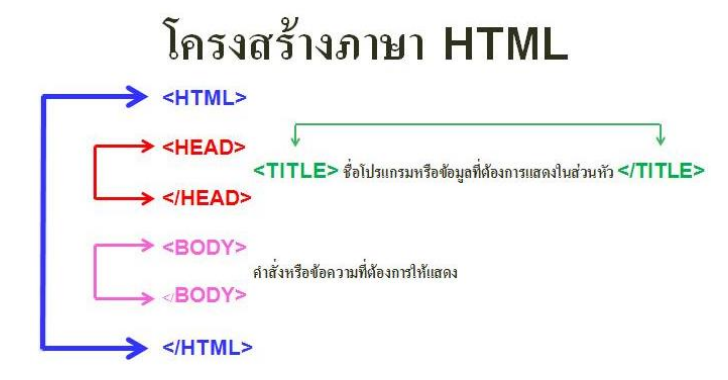

#### คำสั่งเริ่มต้นสำหรับ HTML

คำสั่งหรือ Tag ที่ใช้ในภาษา HTML ประกอบไปด้วยเครื่องหมายน้อยกว่า <ตามด้วย ชื่อคำสั่งและปิด ท้ายด้วยเครื่องหมายมากกว่า > เป็นส่วนที่ทำหน้าที่ตกแต่งข้อความ เพื่อ การแสดงผลข้อมูล โดยทั่วไปคำสั่ง ของ HTML ส่วนใหญ่จะอยู่เป็นคู่ มีเพียงบาง คำสั่งเท่านั้นที่มีรูปแบบคำสั่งอยู่เพียงตัวเดียว ในแต่ละคำสั่ง จะ มีคำสั่งเปิดและปิด คำสั่งปิดของแต่ละ คำสั่งจะมี รูปแบบเหมือนคำสั่งเปิด เพียงแต่จะเพิ่ม / (Slash) นำหน้า คำสั่ง ปิดให้ดู แตกต่าง เท่านั้น และในคำสั่งเปิดบางคำสั่ง อาจมีส่วนขยายอื่นผสมอยู่ด้วย ในการเขียน ด้วย ตัวอักษรเล็กหรือใหญ่ ทั้งหมดหรือเขียนปนกันก็ได้ ไม่มีผลอะไร

#### คำสั่งเริ่มต้น

**รูปแบบ** <HTML>.....</HTML> **คำสั่ง** <HTML> เป็นคำสั่งเริ่มต้นในการเขียนโปรแกรม และ </HTML>เป็นคำสั่งจุดสิ้นสุดโปรแกรมเหมือน คำสั่ง Beign และ End ใน Pascal

#### คำสั่งการทำหมายเหตุ

**รูปแบบ** <!-- ..... --> **ตัวอย่าง** <!-- END WEBSTAT CODE --> ช้อความที่อยู่ในคำสั่งจะปรากฎอยู่ในโปรแกรมแต่ไม่ถูกแสดง บน จอภาพ

#### ส่วนหัว

**รูปแบบ** <HEAD>.....</HEAD> ใช้กำหนดข้อความ ในส่วนที่เป็น ชื่อเรื่อง ภายในคำสั่งนี้ จะมีคำสั่งย่อย อีกหนึ่งคำสั่ง คือ <TITLE>

#### กำหนดข้อความในไตเติลบาร์

รูปแบบ <TITLE>.....</TITLE> ตัวอย่าง <TITLE> บทเรียน HTML </TITLE> เป็นส่วนแสดงชื่อของเอกสาร จะปรากฏ ขณะที่ไฟล์ HTML ทำงานอยู่ ข้อความที่กำหนดในส่วนนี้จะไม่ถูก นำไปแสดงผลของเว็บเบราเซอร์แต่จะปรากฏในส่วนของไตเติบาร์ (Title bar) ที่เป็นชื่อของวินโดว์ข้างบนไม่ ควรให้ยาวเกินไปเพียงให้รู้ว่าเว็บเพจที่กำลังใช้งานอยู่เกี่ยวข้องกับอะไร

#### ส่วนของเนื้อหา

**รูปแบบ** <BODY>.....</BODY> ส่วนเนื้อหาของโปรแกรมจะเริ่มต้นด้วย คำสั่ง <BODY> และจบลงด้วย </BODY> ภายในคำสั่งนี้ คือ ส่วนที่ จะแสดงทางจอภาพ

#### สีของพื้นฉากหลัง

#### รูปแบบ BGCOLOR=#สีที่ต้องการ

#### ตัวอย่าง <BODY BGCOLOR="#FF0000">

เราใช้ BGCOLOR=#สีที่ต้องการ ให้เป็นส่วนหนึ่งของ <BODY> ซึ่งจะทำให้เกิดสีตามที่เราเลือก ลักษณะเป็น ฉากสีอยู่ข้างหลัง

#### สีของตัวอักษรบนเว็บ

#### รูปแบบ Text=#รหัสสี

#### ตัวอย่าง <BODY TEXT="#00FF00">

เรากำหนดเช่นเดียวกับการทำสีของพื้นฉากหลังโดยให้เป็นส่วน หนึ่งของ <BODY> แต่ในการใส่รหัสสีนั้นเรา ต้องดู ให้เหมาะสมกับฉากหลังด้วยเช่น <BODY TEXT="#00FF00"> ในการ ทำสีของ ตัวอักษรนี้สีจะปรากฎ บนเว็บเปราเซอร์ เป็นสีเดียวตลอด

#### สีของตัวอักษรเฉพาะที่

#### รูปแบบ <FONT COLOR="#สีที่ต้องการ">...</FONT>

#### ตัวอย่าง <font color="#FF0000">สีแดง</font>

คำสั่งนี้เราใช้ในการเปลี่ยนสีของตัวอักษรในส่วนที่เราต้องการให้เกิดสีสันแตกต่างไปจากสีตัวอักษร อื่น ๆ เช่น <FONT COLOR="#FF0000">สีแดง</FONT>ตัวหนังสือคำว่าสีแดงก็จะเป็นสีแดงตามที่เราต้องการ ทันที

#### สีของตัวอักษรที่เป็นจุดคลิกเมาส์

รูปแบบ LINK="#รหัสสี" ALINK="#รหัสสี" VLINK"#รหัสสี" ตัวอย่าง <BODY BGCOLOR="000000" TEXT="#F0F0F0" LINK="#FFFF00" ALIGN="#0077FF"

#### VLINK="#22AA22">

กำหนดอยู่ในส่วนของ BODY โดยกำหนดให้

- LINK = สีของตัวอักษรก่อนมีการคลิก
- ALIGN = สีของตัวอักษรขณะถูกคลิก
- VLINK = สีของอักษรหลังจากคลิกแล้ว

#### รูปแบบ ของตัวอักษร

#### หัวเรื่อง

รูปแบบ <Hx>ข้อความ</Hx>

#### ตัวอย่าง <H1>หัวข้อใหญ่สุด</H1>

ในการกำหนดขนาดให้หัวเรื่องนั้นมีการกำหนด ไว้ 6 ระดับตั้งแต่ 1 - 6 โดย x แทนตัวเลขแต่ละลำดับโดย H1 มีขนาดใหญ่ที่สุด H6 เล็กที่สุดเมื่อต้องการใช้หัวเรื่องที่มีขนาดตัวอักษรเท่าใดเขียนอยู่ระหว่าง <Hx>....</Hx>

#### ขนาดตัวอักษร

รูปแบบ <FONT SIZE=x>ข้อความ</FONT> ตัวอย่าง <FONT SIZE=2>bcoms.net</FONT> เราสามารถกำหนดขนาดของตัวอักษรให้แตกต่างกันได้ ภายในบรรทัดเดียวกัน โดยเราใช้ <FONT SIZE=value> มากำหนด โดยที่ value เป็นตัวเลขแสดงขนาด ตัวอักษร 7 ขนาด ตัวเลขยิ่งมาก ยิ่งมีขนาด ใหญ่ ตั้งแต่ -7 ไปจนถึง +7 ตัวหนา (Bold) รูปแบบ <B>ข้อความ</B> ตัวอย่าง <B>bcoms.net</B> จะทำให้ข้อความที่อยู่ใน <B>....</B> มีความหนาเกิดขึ้น เช่น bcoms.net ตัวเอน (Itatic)

ร**ูปแบบ <I>ข้อความ</I>** ตัวอย่าง <I>bcoms.net</I> ทำให้ข้อความที่อยู่ใน<I>....</I> เกิดเป็นตัวเอนขึ้น เช่น *bcoms.net*  ตัวขีดเส้นใต้ (Underline) รูปแบบ <U>ข้อความ</U> ตัวอย่าง <U>bcoms.net</U> ทำให้ข้อความที่อยู่ใน <U>.....<U> มีเส้นขีดอยู่ใต้ตัวอักษรเกิดขึ้น เช่น <u>bcoms.net</u>

ตัวอักษรมีขนาดคงที่ (Typewriter text) รูปแบบ <TT>ข้อมความ</TT> ตัวอย่าง <TT>bcoms.net</TT> ทำให้ ข้อความ ที่อยู่ใน<TT>.....</TT> มีลักษณะเป็น fixed space เกิดขึ้น เช่น bcoms.net

#### แบบของตัวอักษร

#### รูปแบบ <FONT FACE="font name>ข้อความ</FONT>

#### c <FONT FACE="AngsanaUPC">bcoms.net</FONT>

Font name เป็นชื่อของ Font ที่เราต้องการให้เป็น เช่น <FONT FACE="AngsanaUPC"> bcoms.net</FONT> และเราสามารถใส่ชื่อ Font หลาย ๆ ตัวได้เพื่อบางครั้ง Browser ไม่มี Font ตาม ต้องการโดยให้คั้นด้วยตัว (,)

ขนาด Font ทั้งเอกสาร รูปแบบ Basefont size="X"> ตัวอย่าง <Basefont size=3>

เป็นการกำหนดขนาดของตัวอักษรในโฮมเพจให้มีขนาด เท่ากันทั้งเอกสาร เพื่อสะดวกเราจะได้ไม่ต้องกำหนด บ่อย ๆ ปกติแล้วจะกำหนดขนาดเป็น 3 โดยไม่ต้องมีตัวปิดเหมือนคำสั่งอื่น ๆ (X แทนตัวเลข)